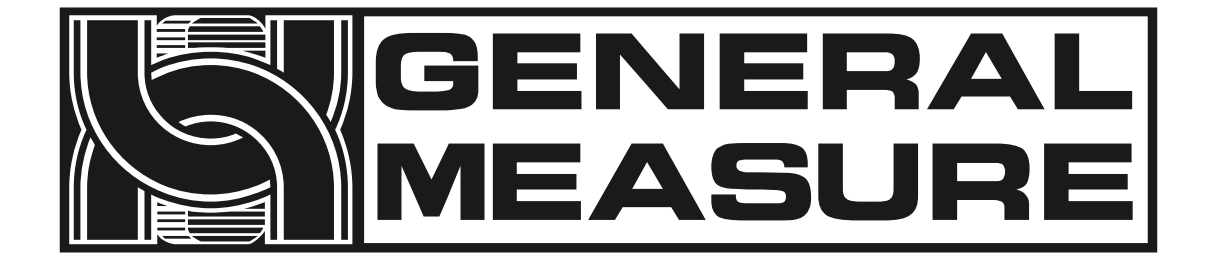

# 金检检重一体机

# **CW-1.2K**

# 使用说明书

(MCGS+C01版本适用)

杰•曼•科•技

531701010039 Ver A1

# 目录

| 第1章概述1        |
|---------------|
| 1.1 产品特点1     |
| 1.1.1 机械部分2   |
| 1.1.2 电气部分2   |
| 1.2 使用须知2     |
| 1.2.1 注意事项2   |
| 第2章产品安装       |
| 2.1 整体外观      |
| 2.2 机械安装4     |
| 2.3 电气安装4     |
| 2.4 电气接口6     |
| 2.5 供电电源      |
| 第3章操作10       |
| 3.1 操作概要 10   |
| 3.2 限位拆除10    |
| 3.3 基本操作11    |
| 3.3.1 开机操作11  |
| 3.3.2 清零操作 12 |
| 3.3.3 启动操作 12 |

| 3.3.4 停止操作   | 12                                                                                                    |
|--------------|----------------------------------------------------------------------------------------------------|
| 3.3.5 断电操作   | 12                                                                                                    |
| 用户登录         | 12                                                                                                    |
| 产品选择与新建      | 13                                                                                                    |
| 3.5.1 选择产品参数 | 13                                                                                                    |
| 3.5.2 新建产品参数 | 14                                                                                                    |
| 3.5.3 修改产品参数 | 16                                                                                                    |
| 3.5.4 删除产品参数 | 17                                                                                                    |
| 校秤           | 17                                                                                                    |
| 3.6.1 砝码校秤   | 18                                                                                                    |
| 3.6.2 动态校秤   | 18                                                                                                    |
| 数据查看         | 21                                                                                                    |
| 检重结果数据       | 21                                                                                                    |
| 统计信息         | 21                                                                                                    |
| 报警信息         | 22                                                                                                    |
| 统计图          | 23                                                                                                    |
| 开关量          | 24                                                                                                    |
| 输入输出 I/O 测试  | 24                                                                                                    |
| 工作参数         | 28                                                                                                    |
| 工作参数设置       | 28                                                                                                    |
|              | 3.3.4 停止操作         3.3.5 断电操作         用户登录         产品选择与新建         3.5.1 选择产品参数         3.5.2 新建产品参数         3.5.3 修改产品参数         3.5.4 删除产品参数         3.6.1 砝码校秤         3.6.2 动态校秤         数据查看         检重结果数据         统计信息         求计图         开关量         输入输出 I/O 测试         工作参数设置 |

| 第7章通讯                                        |
|----------------------------------------------|
| 7.1 通讯参数                                     |
| 7.1.1 串口通讯                                   |
| 7.1.2 网口通讯                                   |
| 7.1.3 MAC 地址                                 |
| 7.2 Modbus 寄存器通讯地址定义 34                      |
| 7.3 打印内容                                     |
| 第8章程序升级43                                    |
| 第9章金检探头使用说明44                                |
| 9.1 金检探头简介44                                 |
| 9.2 操作说明                                     |
| <b>9.2.1</b> 单独操作面板(所有参数在面板上完成) <b>44</b>    |
| 9.2.2 无单独操作面板(所有参数在触摸屏上完成)45                 |
| <b>9.3</b> 基本使用方法(图片为带操作面板) <b>45</b>        |
| 9.3.1 新品种登记(图片为带操作面板)46                      |
| <b>9.3.2</b> 自动设定(全部自动执行,图片为带操作面板) <b>50</b> |
| 9.3.3 选择品种(图片为带操作面板) 51                      |
| 9.3.4 运行、停止运行52                              |
| 9.3.5 确认检测灵敏度 52                             |
| 9.3.6 日常维护                                   |

| 第10章尺寸55             |
|----------------------|
| 10.1 外形尺寸图(单位: mm)55 |
| 第11章 设备的维修与保养 57     |
| 11.1 电机的维护保养 57      |
| 11.1.1 日常维护 57       |
| 11.1.2 定期维护保养 57     |
| 11.1.3 注意事项 57       |
| 11.2 检重秤故障原因及处理方法 57 |
| 11.2.1 触摸屏无显示 57     |
| 11.2.2 数据跳动大,波动异常57  |
| 11.2.3 显示总为零 57      |
| 11.2.4 数据显示异常58      |
| 11.2.5 忙报警 58        |
| 11.2.6 连包错误 58       |
| 11.2.7 连续不合格报警58     |
| 11.2.8 超堵料时间 58      |
| 11.2.9 低于最小采样时间 58   |
| 11.2.10 超最大采样时间 58   |
| 11.2.11 超电机负载上限 58   |
| 11.2.12 自动清零未成功58    |

深圳市杰曼科技有限公司,版权所有。

未经深圳市杰曼科技有限公司的许可,任何单位和个人不得以 任何形式或手段复制、传播、转录或翻译为其他语言版本。

因我公司的产品一直在持续的改良及更新,故我公司对本手册 保留随时修改不另行通知的权利。为此,请经常访问公司网站,以 便获得及时的信息。

公司网址 http://www.szgmt.com

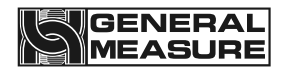

# 第1章 概述

CW-1.2K 金检检重一体机是我公司为满足日新月异的科技更新而研发的高速度、高精度、小量程并且具备金属检测功能的的工业金检检重一体设备。

全触摸屏使得 CW-1.2K 金检检重一体机操作简易,对外扩展 IO 输入输出口及对外串口网口通讯实现了产品的多点控制、监测及远程控制。

# 1.1 产品特点

产品参数:

| 型号     | CW-1.2K                             |
|--------|-------------------------------------|
| 电源     | AC220V $\pm$ 10%, 50/60Hz, 400W     |
| 称重范围   | 100~1200g                           |
| 检重精度   | ±0.7g                               |
| 检重速度   | ≤100件/分钟                            |
| 被测物尺寸  | 长: 50~300mm 宽: 20~220mm 高: 10~100mm |
| 输送带速度  | 5~40米/分钟                            |
| 皮带尺寸   | 400mm*250mm                         |
|        | 铁 Fe≥ ф 0. 8mm                      |
| 金检灵敏度  | 不锈钢 Sus304≥ φ 2.0mm                 |
|        | 非铁 Non-Fe≥φ1.5mm                    |
| 金检有效宽度 | 250mm                               |
| 金检有效高度 | 100mm                               |
| 台面高度   | $750\pm50$ mm                       |
| 工作温度   | <b>0</b> ∼40° C                     |
| 最大湿度   | 90% R.H 不可结露                        |
| 极限荷载   | 瞬时极限荷载不得超过 2.4kg                    |

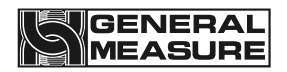

注意;秤台严禁超量程使用。金属检测灵敏度与被检测的产品特性(湿度、温度、含盐 量、含矿物质等)有关,此外还有一些环境影响,如震动,电磁场干扰等等都会对设备的实 际检测灵敏度有影响。

### 1.1.1 机械部分

- 1. 电控箱小巧且可以移动,便于现场安装及操作。
- 使用驱动器作为无刷直流电机驱动装置,保证了检重过程中速度的稳定性和可调节 性。
- 3. 双光电模式更精准判定物体上下秤台,提高检重精度及效率。
- 4. 秤台高度调节范围更大,便于客户选择使用。
- 5. 机械模块化设计,让运输和维护更方便,应用适应能力更强。

### 1.1.2 电气部分

1. 接线简单,外部仅需接入电源线即可;内部采用不同规格针式插接端子排,接线方便且不会出错。

2. 触摸屏操作界面优化,产品参数设置简单且主界面内容更丰富。

**3.** 三色指示灯显示合格(绿)、超差(红)、欠差(黄),检重工作状态一目了然。蜂鸣器用户可定义报警方式。

- 4. 检重过程采用全新算法,高速称重过程中也能保证高精度。
- 5. 优化用户登录及退出功能,无需繁琐的操作并有效防止他人误操作。

## 1.2 使用须知

### 1.2.1 注意事项

1. 带电时禁止进行机械或电气维护,禁止将工具放置在秤台上,禁止在秤台上进行焊接操作。

安装现场须保证地面平整,安装后通过地脚调节,保证称重台面水平,倾斜度不超过
 0.5度,远离振动源。

3. 确保设备安全接地,附近无强电、磁场干扰。

**4.** 做好防火工作,避免阳光直射检重秤台和相对强烈的空气流动(室外风、风扇及空调 出风口正对秤台)。

**5.** 应避免挤压、踩踏秤台,搬运时应先固定好秤台,装好传感器限位防止损坏传感器,禁止直接搬运秤台进行移动。

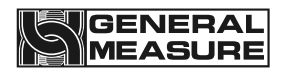

# 第2章 产品安装

# 2.1 整体外观

如下图 2-1 所示为产品外观图。

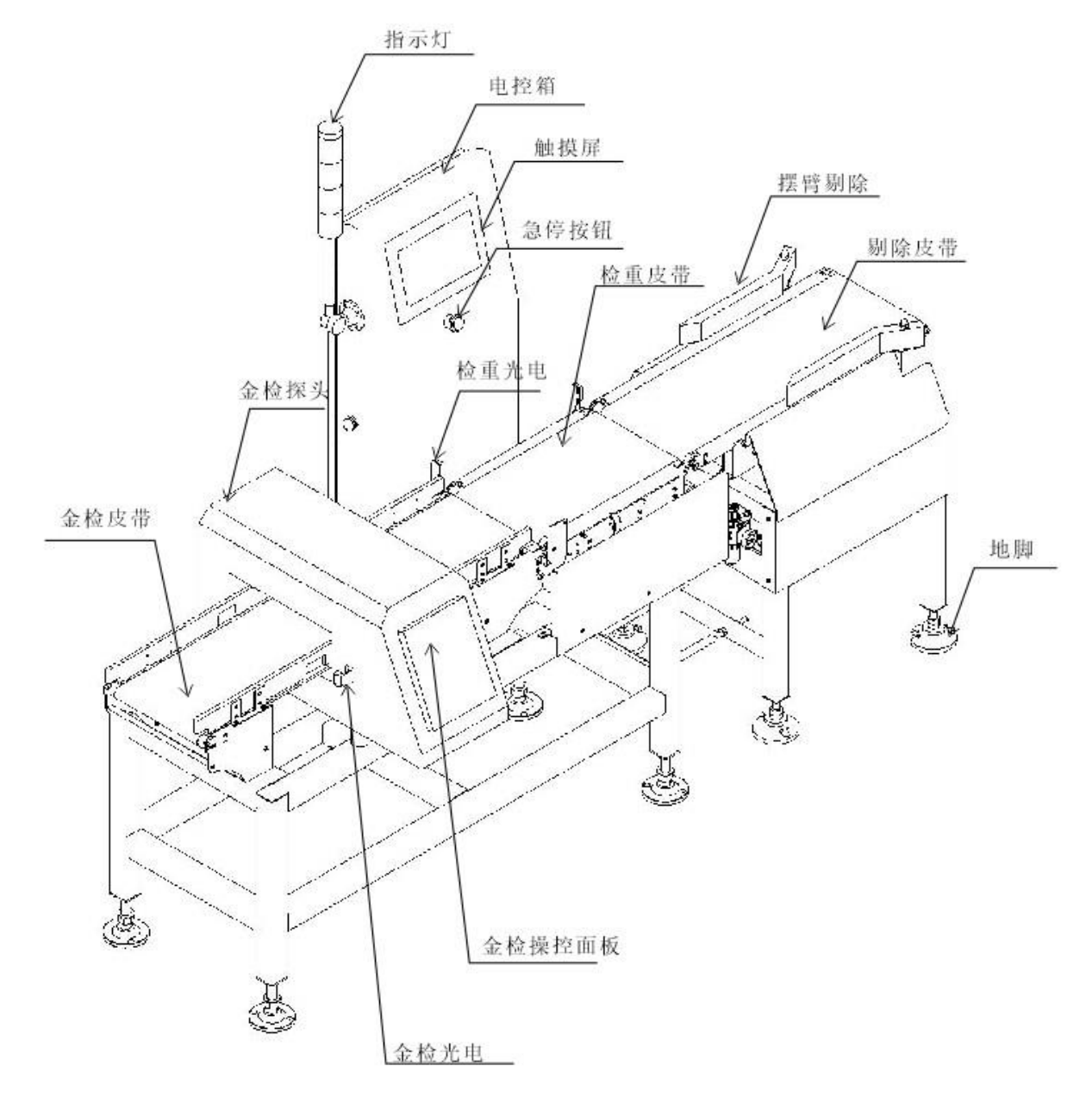

图 2-1 整体外观

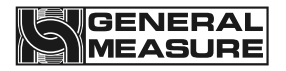

| 序号 | 名称          | 简介                           |
|----|-------------|------------------------------|
| 1  | 地脚          | 防止检重秤滑动和震动,调节称重台面水平。         |
| 2  | 金检皮带        | 物体进行金属检测的输送端                 |
| 3  | 电控箱         | 控制检重过程和连接外部设备                |
| 4  | 指示灯         | 更直观的显示检重结果,让远距离也能看到结果<br>状态。 |
| 5  | 急停按钮        | 紧急停机                         |
| 6  | 触摸屏         | 查看显示数据和设置产品参数                |
| 7  | 检重光电传感<br>器 | 判断物体上下称重台                    |
| 8  | 金检光电传感<br>器 | 判断物体是否进入金检探头                 |
| 9  | 检重皮带        | 物体进行检重的输送端                   |
| 10 | 剔除皮带        | 不合格产品在此位置进行剔除                |
| 11 | 摆臂剔除        | 摆臂方式进行剔除                     |
| 12 | 金检探头        | 对物体进行金属检测并输出检测结果             |
| 13 | 金检操控面板      | 查看显示数据和设置产品参数(金检)            |

# 2.2 机械安装

将检重秤放置于安装处,拆除传感器保护装置;调节检重秤台水平度,倾斜度不能超过 0.5度;固定检重秤地脚,不锈钢地脚平稳接触地面,锁紧地脚螺丝,确保检重秤稳定。

调节检重秤台与前后端输送机构距离为9~11mm,且检重秤台不得与其他设备有接触。 若前后端输送机构不等高,则需要在一侧加斜向输送机构,并在斜向机构一侧添加水平输送 机构连接(要留有间隙)检重秤秤台,保证检重秤秤台水平且与前后端输送机构等高。

电控箱可任意安装在检重秤左右两侧以方便生产过程的操作。

### 2.3 电气安装

电源插入三孔带接地插座或按线标接入电气柜等供电设备,金检机剔除信号和金检机光 电信号都已经接入检重控制器,金检部分无须对外接线。

1. 进行任何接拆线操作都要断电才能进行,操作完成后须检查方可上电。

#### 第4页,共58页

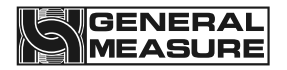

2. 串口固定为 RS485 通讯, 其中 485(A) 对应接 485(A) 或 485(+), 485(B) 对应接 485(B) 或 485(-)。

3. 开关量输入点为低电平(DCOV)有效,禁止接入大电压或交流电。

4. 开关量输出点接入继电器线圈用作中间控制,故继电器另一端可接入直流或交流供电 开关量。

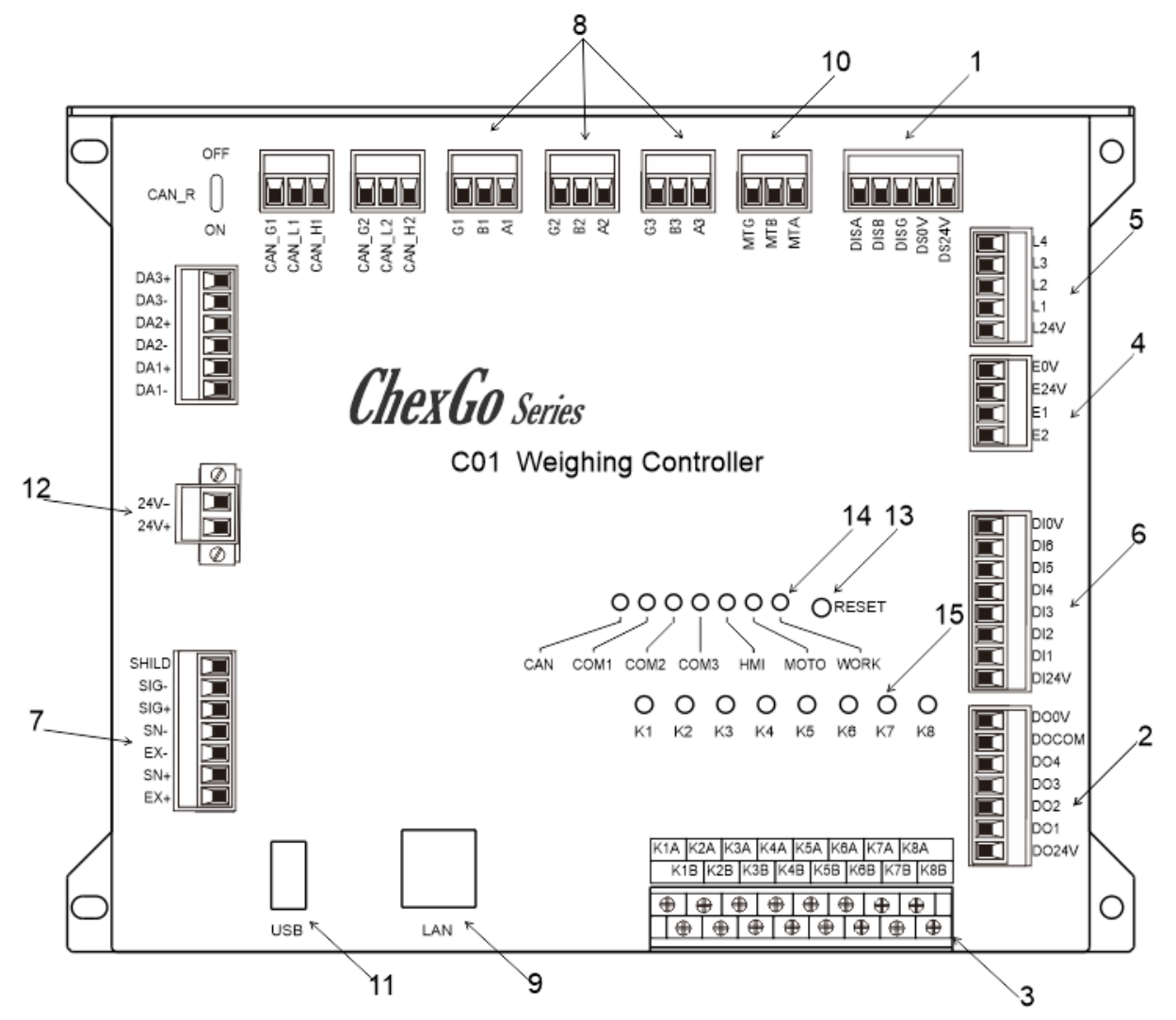

图 2-2 检重秤控制板

| 序号 | 功能                 |
|----|--------------------|
| 1  | 触摸屏通讯插口            |
| 2  | 对外自定义输出口 OUT1-OUT4 |
| 3  | 对外自定义输出继电器 K1-K8   |
| 4  | 检测光电传感器接线端子        |

第5页,共58页

| 5  | 报警灯接线端子        |
|----|----------------|
| 6  | 对外自定义输入口 1-6   |
| 7  | 传感器接线端子        |
| 8  | 对外 RS-485 通讯插口 |
| 9  | 对外 TCP/IP 通讯网口 |
| 10 | 变频器通讯插口        |
| 11 | 对外 USB 数据接口    |
| 12 | 24V 电源接线端子     |
| 13 | 复位键            |
| 14 | 通讯状态指示灯        |
| 15 | 输出继电器状态指示灯     |

# 2.4 电气接口

光电传感器(出厂时已经接好):

- E24V: 光电传感器 DC24V+。
- EOV: 光电传感器 DC24V-。
- E1: 检重秤入料光电传感器信号输入。
- E2: 检重秤出料光电传感器信号输入。
- 报警灯(出厂时已经接好):
- L24V: 报警灯 DC24V+, 最大输出功率 2VA。
- L1: 蜂鸣器。
- L2: 检测结果超差时,低电平输出有效,持续到下一次检重开始。
- L3: 检测结果合格时,低电平输出有效,持续到下一次检重开始。
- L4: 检测结果欠差时,低电平输出有效,持续到下一次检重开始。
- 输入(功能可自定义,现场按实际需求连接):
- DI1: 运行输入,停止状态下,该输入有效,系统进入运行状态。

### 第6页,共58页

# GENERAL

- DI2: 停止输入,运行状态下,该输入有效,系统进入停止状态。
- DI3: 金检光电输入, 该输入有效时, 表示设备进入金检。
- DI4: 金属报警状态, 该输入有效时, 表示金属检测不合格。
- DI5: 金检机运行状态, 该输入有效时, 表示金检机处于运行状态。
- DI6: 停止(电平),运行状态下,按下急停该输入有效,系统进入停止状态。
- DIOV: 开关量供电电源 DC24V-。
- DI24V: 开关量供电电源 DC24V+。

4路晶体管输出口(功能可自定义,现场按实际需求连接):

- D01: 无定义。
- D02: 无定义。
- D03: 无定义。
- D04: 无定义。
- DOOV: 开关量供电电源 DC24V-。
- D024V: 开关量供电电源 DC24V+。
- DOCOM: 开关量公共端。
- 传感器(出厂时已经接好):
- EX+: 电源正, SN+: 感应正, EX-: 电源负, SN-: 感应负, SG+: 信号正, SG-: 信号 负。

### 电机调速通讯接口(RS485):

- MT A: RS485 通讯 A。
- MT B: RS485 通讯 B。
- MT G: RS485 通讯 (GND)。
- 8路继电器输出口(功能可自定义,现场按实际需求连接):
- K1: 定义为运行,系统处于运行状态时,该继电器输出闭合,K1A,K1B导通。已使用,用 于控制启动继电器开合。
- K2: 定义为停止,系统处于停止状态时,该继电器输出闭合,K2A,K2B导通。该定义为出 厂默认设置,可根据实际需求修改定义。

#### 第7页,共58页

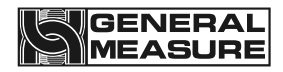

K3: 定义为不合格剔除,产品检测结果为检重不合格,并在不合格剔除持续时间范围内,该继电器输出闭合,K3A,K3B导通。已使用,用于控制不合格剔除机构气缸动作。

K4: 定义为金检不合格剔除,产品检测结果为金检不合格,并在金检不合格剔除持续时间范围内,该继电器输出闭合,K4A,K4B导通。已使用,用于控制金检不合格剔除机构气缸动作。

K5: 定义为金检启动,系统处于运行状态时,该继电器输出闭合,K1A,K1B导通。已使用,用于控制金检机的启动。

K6: 定义为金检停止,系统处于停止状态时,该继电器输出闭合,K1A,K1B导通。已使用,用于控制金检机的停止。

K7: 定义为合格指示,产品检测合格后,该继电器输出闭合,K7A,K7B导通。该定义为出 厂默认设置,可根据实际需求修改定义。

K8: 定义为不合格剔除,检测结果出现不合格时,该继电器输出闭合,K8A,K8B 导通。该 定义为出厂默认设置,可根据实际需求修改定义。

### 2.5 供电电源

 $AC220V \pm 10\%$ , 50/60Hz, 400W.

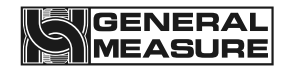

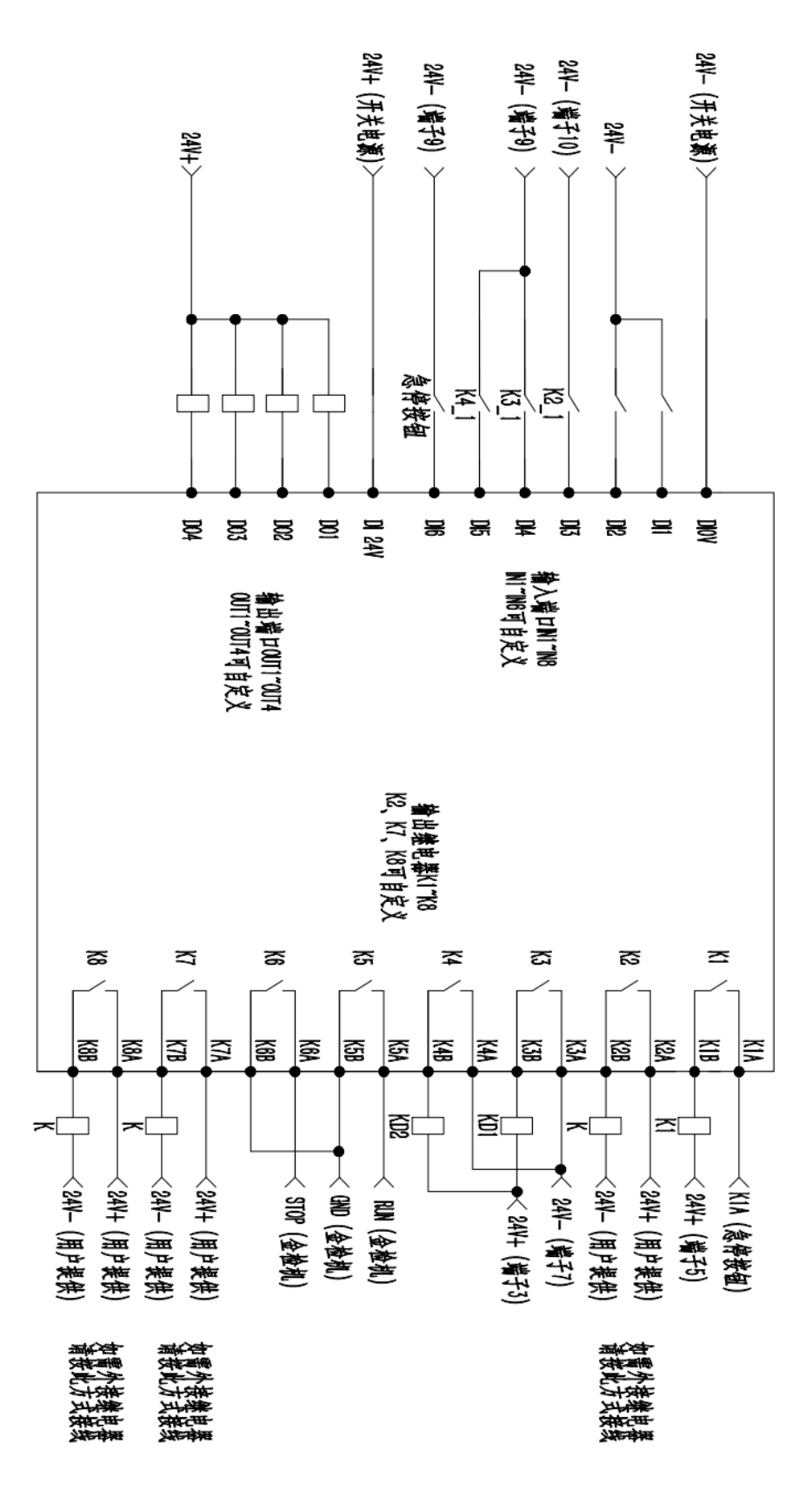

## 图 2-3 入输出口接线示意图

### 第9页,共58页

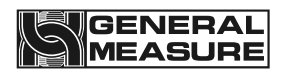

# 第3章 操作

3.1 操作概要

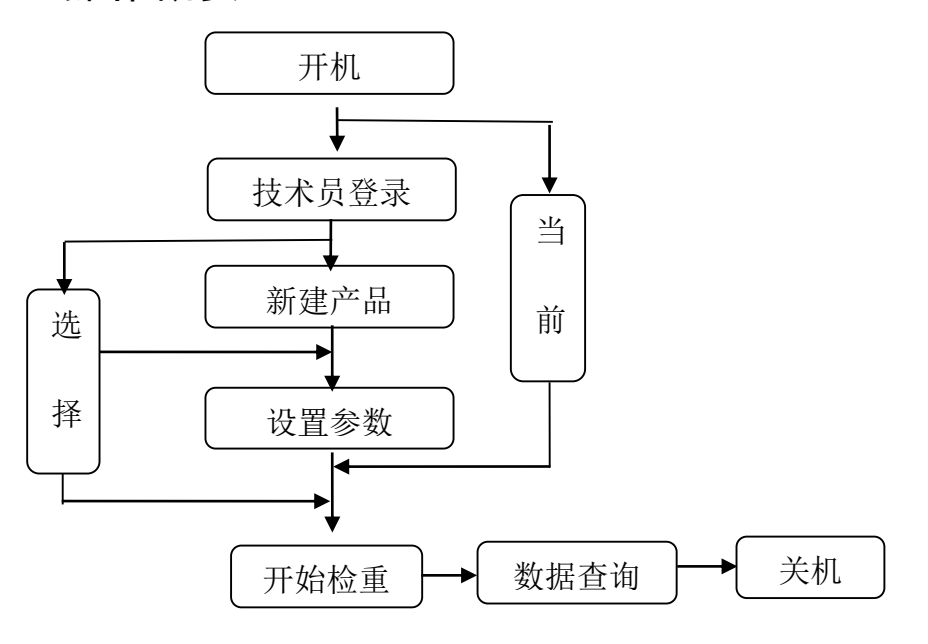

图 3-1 操作流程

# 3.2 限位拆除

在使用前需要先把两个限位轴套从运输位置装到工作位置,图 **3-2**箭头所指位置为限位 轴套安装位置。

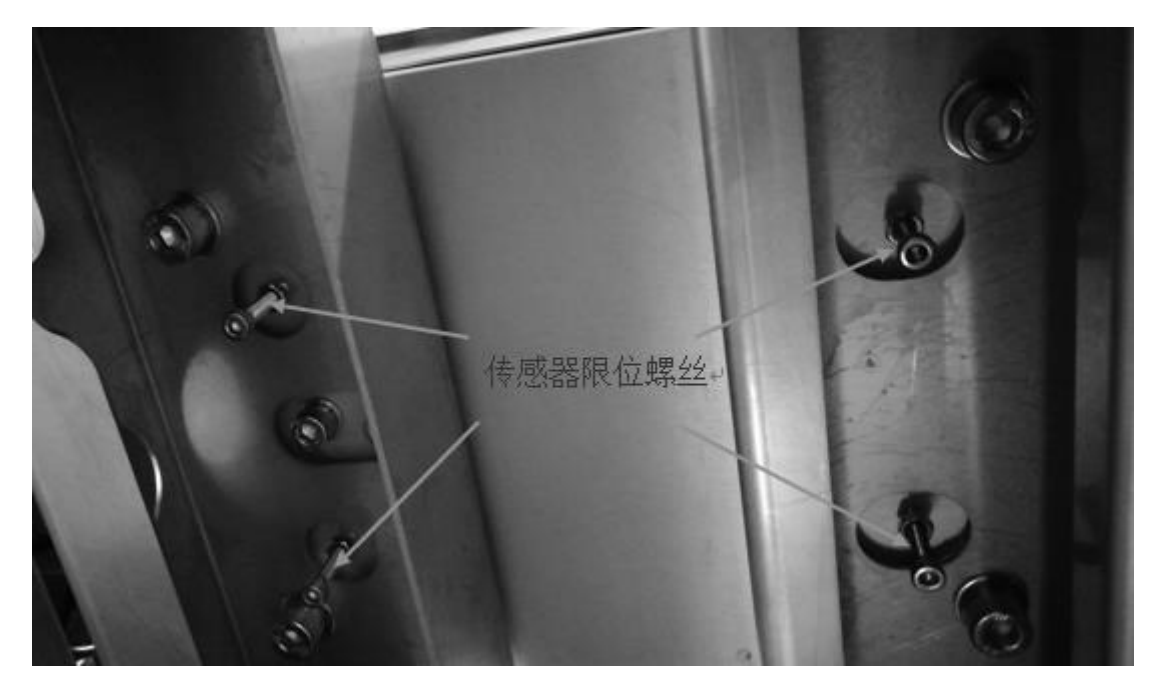

图 3-2 限位位置

第10页,共58页

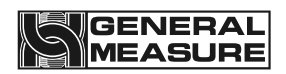

# 3.3 基本操作

检重主界面为日常生产检重使用界面,用来启停检重皮带、进入相关参数界面和显示检 测产品的基本信息及检重结果。

# 3.3.1 开机操作

接通电源,旋转旋钮开关至"1"位置。电控箱上电触摸屏显示初始化界面。界面顶部 分别为 USB 插入标识、检重秤型号及时间显示;黑色显示区域为当前生产检重产品名称、重 量显示区、重量单位显示区及检重秤状态显示区;中间为当前设置检重速度、当前实际检重 速度及检重结果显示统计;下方为检重秤操作及检重相关参数功能按键。

- 正确的时间参数可以有效的帮助用户查阅生产检重结果、相关生产参数更改及报警信息, 有助于提高生产合格率及生产速度并减少生产消耗。
- 检重秤重量显示区在停止状态下显示实时重量值,运行检重状态下显示检重结果直至下 一次物体上台有效。

| 约510S后自云                                                           | 边注销!                        | USBOK              |              |      | 2021-10-26  | 11:02:39       | Reserved >     |
|--------------------------------------------------------------------|-----------------------------|--------------------|--------------|------|-------------|----------------|----------------|
| <ul> <li>产品名称:</li> <li>产品号:</li> <li>金检机:</li> <li>运行中</li> </ul> | 001<br>超差<br>合榨<br>欠差<br>金检 | <u>+</u><br>+<br>• | 过程重量:        | °g   | 实时重量:       | <sup>0</sup> g | 运行中<br><b></b> |
| 稳定零                                                                | 亡 入                         | .料 出料              | 保持 回零        |      |             |                | 55包/分          |
|                                                                    |                             |                    | ♥平均值:(       | 0.0g |             |                |                |
|                                                                    |                             | -0.0g              | 0.           | Og   | +0.0        | Og             |                |
| 最小值: 0.0                                                           | )g                          |                    |              |      |             | 最大             | t值: 0.0g       |
| 合格计数                                                               | 牧: 0                        | 剔除i                | 计数: <b>0</b> | 总计   | 数:0         | 标准差:           | 0.0g           |
| ☐ 产品                                                               |                             | <b>《</b> 论置        | □□数据         | +0+∛ | <b>書</b> 骨袋 | 🎝 用户           | ○ 停止           |

### 图 3-4 上电初始化界面

按钮及操作框操作说明(适用于本设备所有操作界面):

- 1、 〇 产品 点击此按钮可以进入创建产品界面和产品参数设置界面。
- 2、 <sup>()</sup> 设置 点击此按钮可以进入参数设置界面。
- 3、 型 数据点击此按钮可以进入数据界面查看相关检重数据。
- 4、 →0→清零 点击此按钮可以进行清零操作。

第11页,共58页

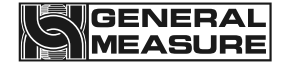

- 5、 💯 用户点击此按钮可以用户管理操作。
- **6、** 停止点击此按钮可以进行设备启动和停止的操作。
- 7、60.000kg ▶点击此类操作框可进行该项数值的修改。
- 8、 192 点击此类操作框可进行该项数值的修改。
- 9、 运行 点击此类操作框可进行该项定义的选择设置。
- 10、切换点击此类操作框可进行对应的操作。
- 11、 点击此类操作框可进行对应功能的打开和关闭设置。

## 3.3.2 清零操作

如果检重秤在停止状态下触摸屏显示实时重量数值不为零(零位标识为熄灭状态),点击"清零"对秤台进行清零操作,使实时重量值显示为零,此时零位标识为点亮状态。(仅停止状态下可操作)。

若检重秤显示重量不变,则稳定标识位点亮,否则稳定标识位熄灭(稳定标识位仅与重量状态有关,与检重秤是否运行及重量值大小无关)。

### 3.3.3 启动操作

点击触摸屏上"启动"启动检重秤,检重电机带动检重皮带转动,此时触摸屏上运行标 识为"运行中"状态,此时可以开始检重操作。

### 3.3.4 停止操作

点击触摸屏上"停止"停止检重皮带结束检重过程,此时触摸屏上运行标识为"已停止"状态。

### 3.3.5 断电操作

旋转旋钮开关至"0"位置,触摸屏熄灭,断开电源。检重秤上无检重产品时才能进行以 上操作。

## 3.4 用户登录

触摸屏初始界面下,点击"产品"或"设置"弹出密码登录框,选择用户输入对应的 密码并点击"确认"登录。操作员和管理员的初始密码都写在用户描述里面。

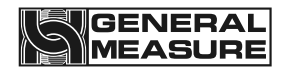

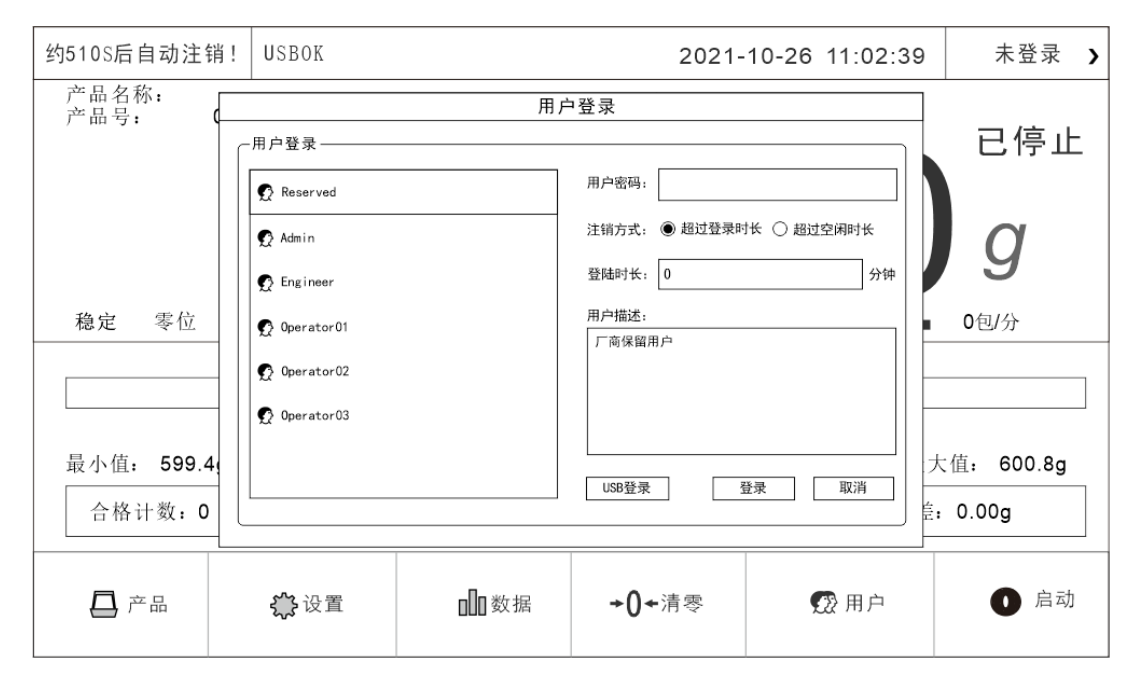

图 3-5 密码输入框

# 3.5 产品选择与新建

| 产品设置 |      |       |       |      | 2021-10- | 26 11:02:3 | 39 Reserved > |
|------|------|-------|-------|------|----------|------------|---------------|
| 编号   | 产品名称 |       | 检测速度  | 标准重量 | 上限值      | 下限值        | 当前产品编号:       |
| 001  |      |       | 000   | 0    | 0        | 0          | 001           |
| 001  |      |       | 000   | 0    | 0        | 0          |               |
| 001  |      |       | 000   | 0    | 0        | 0          |               |
| 001  |      |       | 000   | 0    | 0        | 0          | 新 the 大 日     |
| 001  |      |       | 000   | 0    | 0        | 0          | 診加广苗          |
| 001  |      |       | 000   | 0    | 0        | 0          |               |
| 001  |      |       | 000   | 0    | 0        | 0          | ]             |
| 001  |      |       | 000   | 0    | 0        | 0          | 选择产品          |
| 001  |      |       | 000   | 0    | 0        | 0          |               |
| 001  |      |       | 000   | 0    | 0        | 0          |               |
| 001  |      |       | 000   | 0    | 0        | 0          |               |
| 001  |      |       | 000   | 0    | 0        | 0          | <b></b>       |
| 001  |      |       | 000   | 0    | 0        | 0          |               |
| 001  |      |       | 000   | 0    | 0        | 0          |               |
| 001  |      |       | 000   | 0    | 0        | 0          |               |
| -010 | 203- | -04-  | -0506 | 07-  | -0809    | -10-       | ]             |
| 产品   | 列表   | हेर्य | 品参数   | 动    | 态校准      |            | 退出            |

### 图 3-6 产品列表

# 3.5.1 选择产品参数

主界面下点击"产品"进入产品列表界面,首先在产品列表中点击所需检重产品,然后 点击"选择产品"选中该产品,点击"退出"到主界面点击"启动"进行检重工作。

▶ 选择产品成功后,产品列表页右上角当前编号显示为当前所选择产品编号。

#### 第13页,共58页

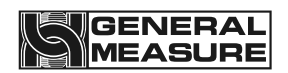

检重秤运行检重过程中无法选择新的产品号;检重秤默认选择退出前(停止运行或检重 秤断电)所选择的产品编号。

## 3.5.2 新建产品参数

在产品列表页,点击"添加产品"跳转到"产品参数"界面添加新的产品参数,新添加 产品编号会顺序添加到当前已有产品后,无需选择产品号。具体操作方法请参考 3.3.2 章节 "按钮及操作框操作说明"。

★检重秤运行检重过程中无法添加新的产品号;新添加的产品参数值均为系统默认初始值, 需根据产品实际参数及生产需求进行设置。

| 产品设置     | 产品名称:<br>产品号: 001 |   |                                 | Reserved >          |
|----------|-------------------|---|---------------------------------|---------------------|
| ? 帮助     |                   |   | <b>し.し</b> g<br><sup>0包/分</sup> | 2021-10-26 10:02:26 |
| 产品编号     | 1                 |   | 检重速度                            | 60ppm <b>&gt;</b>   |
| 产品名称     |                   | > | 皮带速度                            | 0.00m/min           |
| 标准重量     | 600.0g            | > | 修正系数                            | 1456 >              |
| 上限值      | 0.8g              | > | 超差剔除距离                          | 0 mm <b>&gt;</b>    |
| 下限值      | 0.8g              | > | 超差剔除动作时间                        | 0.000 S >           |
| 皮重       | 0.0g              | > | 欠差剔除距离                          | 0 mm <b>&gt;</b>    |
| 不合格剔除距离  | 0 mm              | > | 欠差剔除动作时间                        | 0.000 S >           |
| 不合格剔除动作时 | ·间 0.000 S        | > |                                 | 下一页 >               |
| 产品列表     | 产品参数              |   | 动态校准                            | 退出                  |

### 图 3-7 产品参数界面示例

产品参数说明:

| 名称   | 说明                       |
|------|--------------------------|
| 产品编号 | 检重产品的编号                  |
| 检重速度 | 当前检重设备检测产品的速度            |
| 产品名称 | 检重产品的名称                  |
| 皮带速度 | 称重皮带运行的速度                |
| 标准重量 | 检重产品的标准重量                |
| 上限值  | 检重过程中,若称重值>目标值+上限值,则判为超差 |

### 第14页,共58页

| 下限值              | 检重过程中,若称重值<目标值一下限值,则判为欠差                                                                        |
|------------------|-------------------------------------------------------------------------------------------------|
| 皮重               | 物品外包装的重量                                                                                        |
| 合格剔除距离           | 秤台末端到合格剔除机构开始动作后产品所走的距离                                                                         |
| 合格剔除持续时间         | 合格剔除机构持续动作的时间                                                                                   |
| 超差剔除距离           | 秤台末端到超差剔除机构开始动作后产品所走的距离                                                                         |
| 欠差剔除距离           | 秤台末端到欠差剔除机构开始动作后产品所走的距离                                                                         |
| 超差剔除动作时间         | 超差剔除机构持续动作的时间                                                                                   |
| 欠差剔除动作时间         | 欠差剔除机构持续动作的时间                                                                                   |
| 不合格剔除距离          | 秤台末端到剔除机构开始动作后不合格产品所走的距离                                                                        |
| 不合格剔除动作时间        | 不合格产品(包括超差+欠差)剔除机构持续动作的时间                                                                       |
| 修正系数             | 标准无修正为1000.修正系数=1000+(实际重量-检重结果)/最<br>小分度.即,如果检重结果偏轻,则修正系数为大于1000的数,<br>如果检重结果偏重,则修正系数为小于1000的数 |
| 总批次              | 检重产品的总件数                                                                                        |
| 合格批次             | 合格产品的件数                                                                                         |
| 采样起始百分比          | 比物体上秤台后到该百分比的采样数据被舍弃                                                                            |
| 采样使用百分比          | 从采样起始百分比开始持续使用百分比的数据被用作计算检<br>重结果                                                               |
| 动态清零滤波等级         | 称重过程中的滤波参数                                                                                      |
| 动态清零判稳范围         | 皮带运行的时候,在判稳时间内,重量变化范围在此设置值内<br>判断为秤台稳定,稳定才允许进行动态清零                                              |
| 动态清零判稳时间         | 皮带运行的时候,在此设置值内,重量变化范围在动态清零判<br>稳范围值内判断为秤台稳定,稳定才允许动态清零                                           |
| 最大采样时间           | 称量过程中最大的采样时间                                                                                    |
| 动态清零失败报警判定次<br>数 | 称量过程中秤台动态清零失败多少次报警                                                                              |

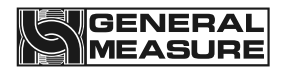

| 平均补料次数           | 在进行伺服控制时,取该设定的产品数的平均值与用户设定<br>值进行比较,之间的差值作为控制的基础。为0时不用充料<br>伺服功能 |
|------------------|------------------------------------------------------------------|
| 伺服脉冲频率           | 伺服电机的脉冲频率值                                                       |
| 产品延时数量           | 相当于从充料机到检重秤光电开关之间的物体数量。也是指下一次修正前通过的产品数                           |
| 伺服充料灵敏度          | 该设定值为每个修正脉冲对应的调整重量                                               |
| 伺服目标值            | 相当于包装检重的目标值                                                      |
| 排除伺服上限           | 重量高于该值时,不参与平均值计算,并会产生报警                                          |
| 排除伺服下限           | 重量低于该值时,不参与平均值计算,并会产生报警                                          |
| 伺服死区             | 如果重量误差绝对值低于此值,则不进行修正                                             |
| 最大伺服调制           | 指最大允许调制修正量                                                       |
| 排除伺服上限报警停机       | 排除伺服上限报警停机                                                       |
| 排除伺服下限报警停机       | 排除伺服下限报警停机                                                       |
| 未及时修正报警停机        | 未及时修正报警停机                                                        |
| 金检机长度            | 金检机皮带运行方向的物理长度                                                   |
| 金检机光电到秤台中心距<br>离 | 金检机入料光电到称重秤台中心距离                                                 |
| 检测距离阈值           | 以检测点为中心上下采集的距离                                                   |
| 金属剔除距离           | 秤台末端到剔除机构开始动作后金检不合格产品所走的距离                                       |
| 剔除动作时间           | 剔除机构动作的持续时间                                                      |
| 被测物长度            | 被测物体长度,主要用来计算探测时间和报警时间                                           |
| 探测时间             | 触发光电后金检探头探测的时间。                                                  |
| 报警时间             | 金检探头探测到金属后报警信号持续的时间。                                             |

# 3.5.3 修改产品参数

产品列表页中,在产品列表中选择需要修改参数的产品,点击"产品参数"进入产品参数界面对选中的产品参数进行修改(新添加产品直接跳转到产品参数界面)。

▶ 标准重量为需检重产品的重量,上下限值为合格产品允许的偏差值;若不需要计算产品

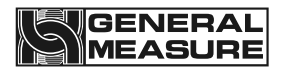

包装重量时,可将产品外包装重量写入皮重栏,此时标准重量栏应填写净重。

- 产品编号由系统自动生成;皮带线速度由检测速度计算得出,随检测速度更改而改变, 均不可填写(皮带线速度应与前后端输送机构线速度一致)。
- 补偿重量差值由动态校准计算得出,一般情况下禁止手动更改以防止产品检重重量与实际重量有偏差。
- ▶ 填写产品参数时应注意其数值范围,一般情况下低于参数范围下限则参数值不变,高于 参数范围上限则默认写入参数范围上限值。
- 检重速度、皮带速度、修正系数定义在产品参数帮助界面有详细介绍,有需要点击帮助即可查看。

# 3.5.4 删除产品参数

在产品列表页,选中需要删除的产品,点击"删除产品"删除该产品,删除该产品后, 后面的产品参数会顺序前移,产品号前移。检重秤运行检重过程中无法删除产品;为防止产 品参数被错误删除,故设置产品参数时应合理设置产品名称。

# 3.6 校秤

为保证检重秤检重重量的正确及重量变化的线性,故每一台检重秤都需要进行砝码校秤 及动态校准。具体操作方法请参考 3.3.2 章节"按钮及操作框操作说明"。

| 产品设置          |          |                      | 2021-                 | 10-26 11:02:39 | Reserved >   |
|---------------|----------|----------------------|-----------------------|----------------|--------------|
| 产品名称:<br>产品号: | 001      |                      |                       | Ì              | 静态校准         |
|               |          |                      |                       |                | 已停止          |
|               |          |                      | U                     | J              | g            |
| 稳定 零位         | 入料 出料    | 保持 回零                |                       |                | <b>0</b> 包/分 |
| 当前电压值:        | 0.000 mV | 第一步:清空秤台<br>上次标定,空秤电 | à,然后<br>1.压值: 0.000 m | V              | 校准空秤台        |
|               |          | 第二步:将砝码放             | 文在秤台中间位置,             | 输入砝码重量         | 0 <b>g</b>   |
| 砝码电压值: (      | 0.000 mV | 第三步: 点击按钮            | 1,执行校准!               |                | 砝码校秤         |
| 工作参数          | 开关量      | 静态校准                 | 速度校准                  | 系统信息           | 退 出          |

## 图 3-11 砝码校秤界面示例

静态校准参数说明:

| 名称 说明 |  |
|-------|--|
|-------|--|

| 校准空秤台  | 排除外界干扰,秤台在零位且稳定时,可点击 |
|--------|----------------------|
| 校秤砝码重量 | 输入校秤砝码的重量            |
| 砝码校秤   | 放上砝码, 输入砝码重量后, 可点击   |
| 当前电压值  | 当前传感器的电压值            |
| 空秤电压值  | 秤台上面清空时传感器的电压值       |
| 砝码电压值  | 放上砝码后传感器的电压值         |

### 3.6.1 砝码校秤

在设置页中,点击"静态校准"进入砝码校秤界面,按照触摸屏中步骤提示进行秤台校 准操作,校秤完成后点击"退出"回到主界面。具体操作方法请参考 3.3.2 章节"按钮及操 作框操作说明"。

- 校准时必须确保检重秤在停止状态下,否则无法进入砝码校秤界面,校准时应确保秤台 上无任何物品,秤台无震动,检重秤周围无相对强烈的空气流动。
- 空秤台时应保证秤台在零位且稳定,否则请排除干扰并点击"校准空秤台",触摸屏示数为0且稳定标识点亮时才能进行第二步。
- 放置砝码时应尽量避免砝码撞击秤台表面, 在校秤砝码重量框中输入正确的砝码重量, 否则会导致校秤不准确或校秤失败(校秤砝码重量应尽量选择大于产品重量且不超过检 重秤最大量程)。
- 如果校准失败,请检查秤台是否稳定和传感器是否受外界干扰或检重秤台是否与其他设备有接触,排除故障后重新进行校准。

## 3.6.2 动态校秤

产品页中,点击"动态校准"进入动态校准界面,按文字提示进行动态校准,完成时自动计算生成相关参数并写入产品参数。校准完成后点击"退出"回到主界面。具体操作方法请参考 3.3.2 章节"按钮及操作框操作说明"。

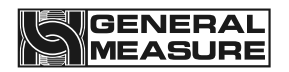

| 产品设置                   | ?    | 帮助    |        |     | 2021-      | 10-26 11:02:39 | Reserved > |  |
|------------------------|------|-------|--------|-----|------------|----------------|------------|--|
| 产品名称:<br>产品号:          | 001  |       |        |     |            | -              | 动态校准       |  |
|                        |      |       |        |     |            |                | 已停止        |  |
|                        |      |       |        |     |            |                | a          |  |
|                        |      |       |        |     |            |                | 9          |  |
| 稳定零                    | 家位 入 | 、料 出料 | · 保持   | 回零  |            |                | 0包/分       |  |
| 第一步: 注                 | 清空秤台 | ,然后   |        | 清零  | Ş          | 最大重量:          | 0.000 g    |  |
| 第二步: >                 | 将被测产 | 品放在秤台 | 合中间,并按 | 获取重 | ₤量 0.000 g | 平均重量:          | 0.000 g    |  |
| 第三步: 1                 | 使用同一 | ·被测物, |        | 中子  |            | 最小重量:          | 0.000 g    |  |
| 反复执行 00 次检重 修正系数: 1456 |      |       |        |     |            |                |            |  |
| 工作参数                   | 数    | 开关量   | 静态     | 校准  | 速度校准       | 系统信息           | 退 出        |  |

图 3-12 动态校准界面示例

动态校准参数说明:

| 名称                   | 说明                                                                               |
|----------------------|----------------------------------------------------------------------------------|
| 清零                   | 将当前重量数值清零                                                                        |
| 获取重量                 | 停止皮带运行,放上测试物料后,显示的静态重量值                                                          |
| 动态校准次数               | 动态校准的重复运行次数,默认为十次,建议不低于五次                                                        |
| 启动                   | 皮带会运行,静态称重的物体通过后,应该重新将其搬回前级,反复<br>动态运行,控制器会自动记录动态重量.一般动态校准十次,动态<br>校准次数到检重秤会自动停止 |
| 最大重量                 | 动态校准过程中检重结果的最大值                                                                  |
| 亚屿委員                 | 动态校准过程中,各次检重结果的平均值,动态校准次数完成后才                                                    |
|                      | 会更新                                                                              |
| <sup>十</sup> 均里重<br> | 会更新<br>标准值为1000.动态校准次数完成后,控制器会自动根据动态结果和静态重量,自动计算此值.                              |

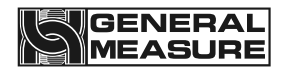

- 校准时必须确保检重秤在停止状态下,否则无法进入动态校准界面,校准时应确保秤台 上无任何物品,秤台无震动,检重秤周围无相对强烈的空气流动。
- ▶ 空秤台时应保证秤台在零位且稳定,否则请排除外界干扰并进行"清零"操作。
- ▶ 放置产品时应避免产品撞击秤台表面,重量稳定后才能点击"获取静重";如果产品有 毛重值,请先设置毛重值后再进行动态校准。
- > 学习次数初始值默认为10,如果学习结果精度较差,可以适当增加学习次数;如果生产 要求精度不高,可适当减少学习次数提高学习速度;学习过程中应避免外界干扰,学习 完成后系统自动保存学习结果并显示。
- ▶ 产品检测速度更改需要重新进行动态校准。
- 动态校准的原理、注意实现以及替代方法相关的内容在动态校准参数帮助的界面有详细介绍,有需要点击帮助即可查看。

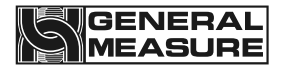

# 第4章 数据查看

本检重秤具有数据存储及查询功能,方便用户查阅历史检重数据及事件信息。检重主界 面下,点击"数据"进入数据查看界面(数据界面无需权限)。

### 4.1 检重结果数据

该界面可查看检重时间、检重结果及产品代码,在检重秤停止状态下插入U盘到触摸 屏,点击"导出数据"可将全部检重数据导出至U盘;点击"删除数据"可以删除当前全部 检重数据;点击"下一页"或"上一页"可以翻看检重数据(运行状态下仅能查看检重数 据,无法进行"导出数据"及"删除数据"操作)。具体操作方法请参考 3.3.2 章节"按钮 及操作框操作说明"。

▶ 在检测一定数量的产品后,可以插入U盘到触摸屏导出现有检重数据,否则过多的检重数据会给数据查询带来不便。

| 数据统计 |                            | -26 11:02: | 39 Reserved > |         |     |       |        |     |
|------|----------------------------|------------|---------------|---------|-----|-------|--------|-----|
| 序号   | 检测时间 检重结果 产品号:产品名称 结果区间 偏差 |            |               |         | 偏差  | 记录总数: |        |     |
|      |                            |            |               |         |     |       |        | 0   |
|      |                            |            |               |         |     |       |        |     |
|      |                            |            |               |         |     |       | -      |     |
|      |                            |            |               |         |     |       | -      |     |
|      |                            |            |               |         |     |       | -      |     |
|      |                            |            |               |         |     |       |        |     |
|      |                            |            |               |         |     |       | ]      |     |
|      |                            |            |               |         |     |       |        | 出数据 |
|      |                            |            |               |         |     |       |        |     |
|      |                            |            |               |         |     |       | -      |     |
|      |                            |            |               |         |     |       | 1      |     |
|      |                            |            |               |         |     |       | ]   冊1 | 除数据 |
|      |                            | <u> </u>   |               |         |     |       |        |     |
| <<   | <                          |            |               | 0/00000 | >   | >>    |        |     |
| 检重数  | 据 趋势                       | 图          | 统计图           | 统计数据    | 保留页 | 面 报警  | 记录     | 退出  |

更改生产检重产品及添加新产品均不影响检重结果查询,删除产品请先导出检重结果并 清零。

图 4-1 检重数据界面示例

### 4.2 统计信息

点击"统计数据"进入检重数据统计界面,该界面直观的显示产品分布情况,点击"打印数据"可将统计信息打印,点击"导出数据"可将统计信息导出到插入到触摸屏的U盘, 点击"删除数据"可以清除统计信息。具体操作方法请参考 3.3.2 章节"按钮及操作框操作说明"。

▶ 统计信息包括超差、欠差、合格产品累计检重次数、重量、平均值及概率分布等等。

#### 第21页,共58页

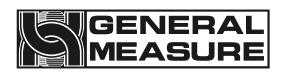

| $\triangleright$ | 在检测新的批次产品前, | 需要清除之前的统计信息,  | 否则新的产品将会在原有的统计信 |
|------------------|-------------|---------------|-----------------|
|                  | 息上累加,生成错误的约 | <b>ī</b> 计信息。 |                 |

| 数据统计          |       |               |                         | 2021-10-26 11:02:39 Reserve |      |    |          |  |
|---------------|-------|---------------|-------------------------|-----------------------------|------|----|----------|--|
| 产品名称:<br>产品号: | 001   | 标             | 准重量:100.0 g<br>重: 0.0 g |                             |      |    |          |  |
| 统计项           | 统计次数  | 统             | 计重量                     | 平均重量                        |      |    |          |  |
| 全部产品          | 0     |               | 0.0 g                   | 0.                          | 0 g  | 打日 | 印数据      |  |
| 合格产品          | 0     |               | 0.0 g                   | 0.                          | 0 g  |    |          |  |
| 超差产品          | 0     |               | 0.0 g                   | 0.                          | 0 g  |    |          |  |
| 欠差产品          | 0     |               | 0.0 g 0.0 g             |                             | 0 g  | 守i | <b>当</b> |  |
| 不合格产品         | 0     | 0 0.0 g 0.0 g |                         | 0 g                         |      |    |          |  |
| 金检NG产品        | 0     |               | 0.0 g 0.0 g             |                             | 0 g  | 删阝 | 涂数据      |  |
| 合格率: 0.0      | 0%    | 最大重量: 10      | 0.3 g                   | 最小重量:99                     | . 8g |    |          |  |
| 检重数排          | 居 趋势图 | 统计图           | 统计数据                    | 保留页面                        | 报警记  | 录  | 退出       |  |

图 4-2 统计信息界面示例

# 4.3 报警信息

点击"报警记录"进入报警记录查看界面,可以查看检重过程中的报警信息,其中包括 报警序号、报警时间、编号及报警内容。具体操作方法请参考 3.3.2 章节"按钮及操作框操 作说明"。

### 第23页,共58页

# 图 4-4 统计图界面示例

| 数据统计    |     |     |      | 2021-10-26 | 11:02:39 | Reserved > |
|---------|-----|-----|------|------------|----------|------------|
| 全部产品:   |     |     | 0    |            |          |            |
| 合格产品:   |     |     | 0.   | 00%:00     |          |            |
| 超差产品:   |     |     | 0.   | 00%:00     |          |            |
| 欠差产品: [ |     |     | 0.   | 00%:00     |          |            |
| 不合格产品:  |     |     | 0.   | 00%:00     |          |            |
| 金检NG产品: |     |     | 0.   | 00%:00     |          |            |
|         |     |     |      |            |          |            |
|         |     |     |      |            |          |            |
| 检重数据    | 趋势图 | 统计图 | 统计数据 | 保留页面       | 报警记录     | 专 退 出      |

图 4-3 报警信息界面示例

点击"统计图"进入统计图界面可直观查看产品检重产品重量分布。

| 数据统  | ē计      |   |                                              |     |     |             | 2021-10 | 0-26 11:02 | 2:39       | ł    | Reserved <b>&gt;</b> |
|------|---------|---|----------------------------------------------|-----|-----|-------------|---------|------------|------------|------|----------------------|
| 序号   |         |   | 时间                                           |     | 警报号 |             | 内容      |            | 1          | 医警记  | 录总数:                 |
|      |         |   |                                              |     |     |             |         |            |            |      | 0                    |
|      |         |   |                                              |     |     |             |         |            |            |      | -                    |
|      |         |   |                                              |     |     |             |         |            |            |      |                      |
|      |         |   |                                              |     |     |             |         |            |            |      |                      |
|      |         |   |                                              |     |     |             |         |            |            |      |                      |
|      |         |   |                                              |     |     |             |         |            |            |      |                      |
|      |         |   |                                              |     |     |             |         |            |            |      |                      |
|      |         |   |                                              |     |     |             |         |            | —          |      |                      |
|      |         |   |                                              |     |     |             |         |            |            | 导日   | 出数据                  |
|      |         |   |                                              |     |     |             |         |            | L          | -    |                      |
|      |         |   |                                              |     |     |             |         |            | _          |      |                      |
|      |         |   |                                              |     |     |             |         |            |            |      |                      |
|      |         |   |                                              |     |     |             |         |            |            | ∰U B | 全数据                  |
|      |         |   |                                              |     |     |             |         |            |            | 1000 | 小 32 1/日             |
| <    | <       |   | <                                            | ] Г | 0/0 | 000000      | >       | >>         |            |      |                      |
|      |         |   |                                              |     |     |             |         |            |            |      |                      |
| 检重   | 物坩      | ₽ | <b></b> –––––––––––––––––––––––––––––––––––– | হ   | 统计图 | 统计数据        | 保留面     | 而相         | <u>终</u> 记 | 쿺    | 退 出                  |
| 7型 王 | . 32 1/ | Ħ | 尼方日                                          | 21  | 키미엄 | 51.17 32.16 |         |            | 3 14       | ~~   | ΜЦ                   |
|      |         |   |                                              |     |     | 1           | 1       |            |            |      | 1                    |

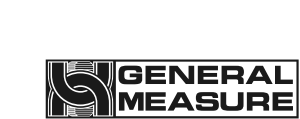

4.4 统计图

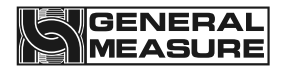

# 第5章 开关量

# 5.1 输入输出 I/O 测试

| 系统设置        | 产品名称:<br>产品号: 001 | l  | 0.0       | )<br>日停止<br>g | Reserved <b>&gt;</b> |
|-------------|-------------------|----|-----------|---------------|----------------------|
|             |                   |    |           | 0创分 2021-1    | 0-26 10:02:26        |
| 继电器-K1运行    | K1 OFF            | 切换 | 输入-DⅠ1 运行 | Ţ             | DI 1 OFF             |
| 继电器-K2 停止   | K2 OFF            | 切换 | 输入-DI2 停」 | £             | DI 2 OFF             |
| 继电器-K3 不合格剔 | 除 K3 OFF          | 切换 | 输入-DⅠ3 金标 | 金光电输入         | DI 3 OFF             |
| 继电器-K4 金检不合 | 格剔除 K4 OFF        | 切换 | 输入-DI4 金标 | 金报警状态         | DI 4 OFF             |
| 继电器-K5 金检启动 | K5 OFF            | 切换 | 输入-D15 金标 | 金机运行状态        | DI 5 OFF             |
| 继电器-K6 金检停止 | K6 OFF            | 切换 | 输入-DI6 停」 | 上[电平]         | DI 6 OFF             |
| 继电器-K7 合格指示 | K7 OFF            | 切换 |           |               |                      |
| 继电器-K8 忙停止  | K8 OFF            | 切换 | 开关量测试     |               | 下一页 >                |
| 工作参数 升      | 干关量 静态            | 校准 | 速度校准      | 系统信息          | 退 出                  |

图 5-1 I/O 参数界面示例

在设置页面点击"开关量"进入 IO 测试界面,系统提供 6 个输入端和 12 个输出端,用 户可根据生产需求决定是否使用。具体操作方法请参考 3.3.2 章节"按钮及操作框操作说 明"。

I0 测试是为了测试 I0 口是否与外部设备连接正常,测试时,点击输出量后面的"切换"输出 1-8,若对应的继电器线圈闭合(继电器底座红色指示灯亮),对应设备有动作,则连接正常且检重秤输出点有效,反之请检查输出点与设备之间的连接是否正确;点击三色灯后面的"切换",若三色指示灯均点亮,则接线正确。

输入测试可以通过对输入端置低电平信号(DCOV)进行测试,若对应输入端口置低电平 信号有效时,触摸屏对应输入点后测试指示框点亮显示"ON"(测试光电输入时可以在主界 面遮挡光电,若对应的入料、出料标识点亮,则光电输入有效)。输入,输出信号均可以自 行定义。

默认开关量定义如下:

| 输入端口<br>号 | 定义 | 输出端口号  | 定义     |
|-----------|----|--------|--------|
| DI1       | 运行 | 继电器-K1 | 皮带运行输出 |

| $\square \square$ | GENERAL |
|-------------------|---------|
|                   | MEASURE |

| DI2 | 停止      | 继电器-K2 | 无定义          |
|-----|---------|--------|--------------|
| DI3 | 金检光电输入  | 继电器-K3 | 不合格剔除        |
| DI4 | 金检报警状态  | 继电器-K4 | 金检不合格剔除      |
| DI5 | 金检机运行状态 | 继电器-K5 | 金检启动         |
| DI6 | 停止[电平]  | 继电器-K6 | 金检停止         |
| E1  | 输入光电    | 继电器-K7 | 无定义          |
| E2  | 输出光电    | 继电器-K8 | 无定义          |
|     |         | DO 1   | 超差指示         |
|     |         | DO 2   | 欠差指示         |
|     |         | DO 3   | 金检不合格指示      |
|     |         | DO 4   | 无定义          |
|     |         | L 1    | 017(蜂鸣器报警输出) |
|     |         | L 2    | 07(报警灯超差指示)  |
|     |         | L 3    | 010(报警灯合格指示) |
|     |         | L 4    | 06(报警灯欠差指示)  |

可定义开关量列表:

输入开关量:

| 编号  | 名称     | 功能说明                   |
|-----|--------|------------------------|
| 100 | 无定义    | 选择该项时,无功能.             |
| I01 | 输入光电   | 输入有效时,表示输入光电传感器感应到了被测物 |
| 102 | 输出光电   | 输入有效时,表示输出光电传感器感应到了被测物 |
| 103 | 运行     | 输入有效时,设备会启动进入运行状态      |
| I04 | 停止     | 输入有效时,设备会停止运行          |
| 105 | 清报警    | 输入有效时,设备会清除当前报警        |
| 106 | 超差剔除完成 | 输入有效时,表示超差剔除已经完成       |

### 第25页,共58页

| 107 | 欠差剔除完成    | 输入有效时,表示欠差剔除已经完成                                               |
|-----|-----------|----------------------------------------------------------------|
| 108 | 连包检测      | 输入有效时,设备进行连包检测                                                 |
| 109 | 皮带速度检测    |                                                                |
| I10 | 运行/停止[电平] | 通过电平信号控制设备运行或者停止                                               |
| I11 | 运行/停止[边沿] | 设备在停止状态下,该信号输入有效时,设备启动进入运行<br>状态;<br>设备在运行状态下,该信号输入有效时,设备停止运行; |
| I12 | 停止[电平]    | 信号有效,触摸屏无法启动设备                                                 |
| I13 | 金检光电输入    | 信号有效,设备进行金属检测                                                  |
| I14 | 金属报警状态    | 信号有效,表示金检不合格                                                   |
| I15 | 金检机运行状态   | 信号有效,表示金检机处于运行状态                                               |

输出开关量:

| 编号  | 名称    | 功能说明                                           |
|-----|-------|------------------------------------------------|
| 000 | 无定义   | 选择该项时,无功能.                                     |
| 001 | 超差指示  | 检重结果为超差,则输出有效,持续到下次检重完成.                       |
| 002 | 欠差指示  | 检重结果为欠差,则输出有效,持续到下次检重完成.                       |
| 003 | 运行    | 运行状态输出有效.                                      |
| 004 | 停止    | 停止状态输出有效.                                      |
| 005 | 报警    | 报警时输出有效.                                       |
| O06 | 超差剔除  | 检重结果为超差,根据设定的超差剔除器距离延时,然后根据设定持续时间输出有效.         |
| 007 | 欠差剔除  | 检重结果为欠差,根据设定的超差剔除器距离延时,然后根据设<br>定持续时间输出有效.     |
| O08 | 不合格剔除 | 检重结果为超差或欠差,根据设定的不合格剔除器距离延时,然<br>后根据设定持续时间输出有效. |
| 009 | 批次数完成 | 设定的批次数到时,该输出有效                                 |
| 010 | 合格指示  | 检重结果为欠差,则输出有效,持续到下次检重完成.                       |

第26页,共58页

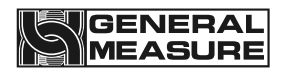

| 011        | 忙停止+通讯  | 系统处于忙状态下,忙检测有效,该输出无效,忙状态无效且                |
|------------|---------|--------------------------------------------|
|            |         | 接收到通讯命令时,该输出有效,忙检测无效时,该输出有效                |
| 012        | 忙停止     | 系统处于忙状态下,忙检测有效,该输出无效,忙状态无效                 |
|            |         | 时,该输出有效,忙检测无效时,该输出有效                       |
| 013        | 入料光电输出  | 根据入料光电的状态输出,入料光电有效,则输出有效.                  |
| 014        | 出料光电输出  | 根据出料光电的状态输出,出料光电有效,则输出有效.                  |
| 015        | 增速脉冲    | 伺服反馈功能                                     |
| 016        | 减速脉冲    | 伺服反馈功能                                     |
| 017        | 蜂鸣器报警输出 | 根据选择以不同的方式输出                               |
| 018        | 合格剔除    | 检重结果为合格,根据设定的合格剔除器距离延时,然后根据设<br>定持续时间输出有效. |
| 019        | 金检启动    | 金检机开关打开时,运行状态输出有效                          |
| O20        | 金检停止    | 金检机开关打开时,停止状态输出有效                          |
| <b>O21</b> | 金检不合格剔除 | 金检结果为不合格,根据设定的金检不合格剔除器距离延时,然               |
|            |         | 后根据设定持续时间输出有效                              |
| 022        | 金检不合格指示 | 金检结果为不合格时,则输出有效                            |
| 023        | 皮带运行输出  | 输出皮带运行信号,系统不运行的情况下                         |

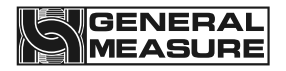

# 第6章 工作参数

## 6.1 工作参数设置

点击"设置"进入工作参数界面,用户可根据生产需求决定是否开启,开启后如产生对应报警,则检重秤自动报警或报警停机,需要人为点击"清报警"或外部输入"清报警"信号后再次启动检重(报警产生后直至清报警完成前,检重秤电机运行但不进行物体上下秤台判定操作,也不进行称重操作),报警信息储存在"数据"一"报警信息"中。具体操作方法请参考 3.3.2 章节"按钮及操作框操作说明"。

| 系统设置                                             | 产品名称<br>产品号:   | ۲:<br>001   | $\cap$ ( | 已停止                         | Reserved <b>&gt;</b> |
|--------------------------------------------------|----------------|-------------|----------|-----------------------------|----------------------|
|                                                  |                |             | 0.0      | g<br><sub>0包/分</sub> 2021-1 | 0-26 10:02:26        |
| 超欠差队列                                            | <b>刂</b> 满报警停机 | >           | 超欠差报警    | <b></b>                     | <b>&gt;</b>          |
| 未及时剔除报警停机                                        |                | >           | 主页面显示    | 云超欠差信息                      | <b>&gt;</b>          |
| 忙报警停机                                            | L              | <b>&gt;</b> | 主显示运行    | <b>万仅显</b> 示检重结             | 果 ] >                |
| 超堵料时间报警停机                                        |                | <b>&gt;</b> | 辅助显示实    | <b>F</b> 时重量                | >                    |
| 超在秤台最大时间报警停机                                     |                | 机 📃 >       | 连包不剔隙    | Ŕ                           | <b>&gt;</b>          |
| 超连续不合格次数报警停机 📃 >                                 |                | 光电吹尘间       | 间隔时间     | 0 S 🕽                       |                      |
| 动态清零失败报警停机 3000000000000000000000000000000000000 |                |             | 光电吹尘持    | <b>持续时间</b>                 | 0 S 🕽                |
| 超电机负载上限停机                                        |                |             |          | 下一页》                        |                      |
| 工作参数                                             | 开关量            | 静态校准        | 速度校准     | 系统信息                        | 退出                   |

### 图 6-1 工作参数界面示例

工作参数解析:

| 名称         | 说明                                                                                                    |
|------------|----------------------------------------------------------------------------------------------------|
| 超欠差队列满报警停机 | 默认的超欠差队列数量为20,表示如果剔除距离足够长,也<br>就是需要剔除的产品到达剔除机构的时间很长,中间可以超<br>过20个数量的产品,如果这段距离有超过或者等于20个超<br>欠差需要剔除的产品,则会报警并且停机 |
| 未及时剔除报警停机  | 在下一个不合格产品经过检重过程之后,上一个产品还未被<br>剔除,则会报警停机                                                                        |
| 忙报警停机      | 在上一个产品还未流出检重皮带,下一个产品又进入了检重<br>皮带,则会显示忙报警并且停机。如果后端接有超欠差剔除<br>机构,则默认为超差剔除                                        |

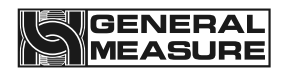

| 超堵料时间报警停机        | 表示如果出料光电持续感应,并且超过了系统参数界面设置<br>的堵料时间,则会报警并且停机                                                                                                    |
|------------------|----------------------------------------------------------------------------------------------------|
| 超在秤台最大时间报警停<br>机 | 此处分两种情况; 1, 若触摸屏上设置的在秤台最大时间大于<br>物体经过秤台所需时间的2倍时则在秤台最大报警时间为经<br>过秤台所需时间的两倍。2, 若触摸屏上设置的在秤台最大<br>时间小于或等于物体经过秤台所需时间的2倍时, 则在秤台<br>最大报警时间为触摸屏上设置的在秤台最大时间 |
| 连续不合格报警次数        | 连续不合格报警的次数                                                                                                    |
| 超连续不合格次数报警停<br>机 | 在产品参数设置界面可以设置连续不合格报警次数,如果设置的值不为零且开关打开,连续不合格次数达到此值时会报<br>警并且停机                                                                                      |
| 动态清零失败报警停机       | 在厂家参数设置界面有动态清零失败报警次数,当此设置值<br>不为零时,在动态清零过程中,动态清零失败的次数达到或<br>者超过设置的值时会报警停机                                                                          |
| 电机负载上限           | 电机能够承受的最大负载                                                                                                    |
| 超电机负载上限停机        | 在产品的系统参数界面可以设置电机负载上限,当产品或者<br>需要称重的物体的重量超过设置的上限值时,则会报警并且<br>停机                                                                                     |
| 超欠差报警停机          | 在主页面显示本次检测的产品的结果是超差或欠差并且设备<br>会停机。如需要使用这个功能,则需要将出料光电位置前<br>移,具体请联系我司技术部                                                                            |
| 主页面显示超欠差信息       | 在主页面显示本次检测的产品的结果是超差、欠差或合格                                                                                                    |
| 主页面运行仅显示检重结<br>果 | 在主页面仅显示本次检测的产品检重结果                                                                                                    |
| 辅助显示实时重量         | 在主页面显示检测的产品实时重量                                                                                                    |
| 单位               | g/kg/t 可选                                                                                                    |
| 最小分度             | 0.001. 0.002. 0.005. 0.010. 0.020. 0.050 可选                                                                                                    |
| 校秤判稳范围           | 校秤时,重量变化范围在此设置值内判断为秤台稳定                                                                                                    |

| 判稳范围;    | 在判稳时间内,重量变化范围在此设置值内判断为秤台稳定                                                                   |
|----------|----------------------------------------------------------------------------------------------|
| 零点跟踪范围   | 重量值在此范围之内,自动清零                                                                               |
| 清零范围     | 称量过程中秤台清零的范围                                                                                 |
| 启动时自动清零  | 秤台启动就执行清零操作一次                                                                                |
| 校秤最长判断时间 | 为砝码校秤过程的最长判断时间,表示校准空秤台以及砝码校<br>秤过程中秤台必须稳定并且零点电压必须在限制范围内,如<br>果未达到上述条件且超过最长判断时间则会报警并且校秤失<br>败 |
| 小数点      | 0 0.0 0.00 0.000 0.0000 可选                                                                   |
| 最大量程     | 1200G                                                                                        |
| 校秤判稳时间   | 校秤时在此时间内,重量变化范围在校秤判稳范围值内判断<br>为秤台稳定                                                          |
| 判稳时间     | 在此设置值内,重量变化范围在判稳范围值内判断为秤台稳<br>定                                                              |
| 零点跟踪时间   | 在此时间内,系统数据的漂移没有超过追零的范围就进行追<br>零                                                              |
| 上电自动清零   | 秤台上电就执行清零操作一次                                                                                |
| 入料去抖时间   | 入料后在此时间内不采样                                                                                  |
| 出料去抖时间   | 出料前在此时间内不采样                                                                                  |
| 秤台长度     | 800mm                                                                                        |
| 在秤台最大时间  | 物件在秤台的最大时间                                                                                   |
| 堵料时间     | 从出料光电感应到物料的时间开始,超过此时间报警                                                                      |
| 动态清零范围   | 检重过程中秤台清零的范围                                                                                 |

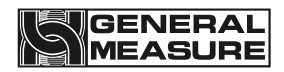

| 数字滤波等级      | 0到9可设                   |
|-------------|-------------------------|
| AD 采样速率     | 120次/秒 240次/秒 480次/秒    |
| 预滤波等级       | 0到20可设                  |
| 光电除尘间隔时间    | 系统运行至设置值时,开始光电除尘        |
| 光电除尘持续时间    | 光电除尘开关的输出时间             |
| 蜂鸣器鸣叫类型     | 有四种类型可选,分别是欠差、超差、不合格、合格 |
| 蜂鸣器鸣叫方式     | 有三种方式可选,长鸣、关闭、延时        |
| 蜂鸣器鸣响延时时间   | 延时时间 0.000-10.000S 可设   |
| 超欠差不暂停时弹窗报警 | 超欠差不暂停的时候弹窗显示报警信息       |
| 超欠差报警计入报警记录 | 超欠差报警计入报警记录             |
| 稳态滤波开关      | 打开开关开启稳态滤波功能            |
| 夹瓶器选择开关     | 打开开关开启夹瓶器功能             |
| 金检机选择开关     | 打开开关开启金属检测功能            |
| 金检机通讯模式开关   | 打开开关选择触摸屏和金检机进行通讯的功能    |

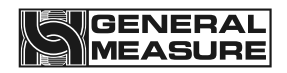

# 第7章 通讯

该产品对外通讯有 RS485 和可选配网口,通讯协议为标准 Modbus RTU,网口通讯包含 Modbus TCP/IP 和 HTTP 协议两种方式。其中通讯方式选择为打印时,RS485 可连接打印机,进行打印输出。具体操作方法请参考 3.3.2 章节"按钮及操作框操作说明"。

# 7.1 通讯参数

点击"设置"进入工作参数界面,再点击下一页,用户可以设置相关串口通讯方式,实现检重秤与上位机等外部控制单元的通讯或连接打印机。

| 系统设置  |          | 产品名称:<br>产品号: | . 001        | 0 (    | ) 已停止<br>α       | Reserved >     |
|-------|----------|---------------|--------------|--------|------------------|----------------|
|       |          |               |              |        | 9<br>0包/分  2021· | 10-26 10:02:26 |
| ∢上一页  |          |               |              |        |                  |                |
| 串口一通讯 | 方式       |               | Modbus-RTU 🕽 | 串口二通讯方 | 式                | Modbus-RTU >   |
| 通讯地址  | 1        |               | 001 >        | 通讯地址   |                  | 001 >          |
| 波特率   |          |               | 57600 >      | 波特率    |                  | 57600 >        |
| 字节格式  | <u>.</u> |               | 8-E-1 >      | 字节格式   |                  | 8-E-1 >        |
| 双字寄存  | 器顺序      |               | AB-CD >      | 双字寄存器  | 顺序               | AB-CD >        |
|       |          |               |              |        |                  |                |
|       |          |               |              |        |                  | 下一页 >          |
| 工作参数  | 开关       | 全量            | 静态校准         | 速度校准   | 系统信息             | 退 出            |

### 图 7-1 通讯参数界面示例

通讯参数说明:

| 名称     | 说明                   |
|--------|----------------------|
| 串口通讯方式 | Modbus-RTU           |
| 通讯地址   | 当前设备的地址              |
| 波特率    | 当前设备通讯的波特率           |
| 字节格式   | 当前设备通讯的字节格式.默认 8-E-1 |
| 高低字节   | 当前设备通讯的字节.默认 AB-CD   |

#### 第32页,共58页

| 网口通讯方式 | 网口通讯的方式        |
|--------|----------------|
| IP 地址  | 当前设备通讯的 IP 地址  |
| 端口号    | 当前设备通讯的端口号     |
| MAC 地址 | 当前设备通讯的 MAC 地址 |

# 7.1.1 串口通讯

检重秤配置有三个串口,通过 RS485 串口与上位机进行通讯,可选功能为 Modbus-RTU 和 打印两种方式(串口三只能设置为打印),其中数据格式 7-E-1 固定为打印,无法进行 Modbus-RTU 通讯。

| 序号   | 范围                               | 说明        |
|------|----------------------------------|-----------|
| 通讯地址 | 1~245                            | 检重秤从机号    |
| 通讯方式 | Modbus-RTU, 打印                   | 通讯模式及功能   |
| 波特率  | 9600, 19200, 38400, 57600和115200 | 通讯数据传输速度  |
| 数据格式 | 7-E-1(打印), 8-E-1, 8-N-1。         | 通讯传输数据格式  |
| 高低字节 | 高字在前或低字在前                        | 方便各种上位机通讯 |

上位机与多台检重秤同时通讯时,各个检重秤设备编码不能一致,最大值为245(即最 大支持单个上位机同时连接245台检重秤)。

## 7.1.2 网口通讯

检重秤可通过一个 10M/100M 自适应的网口与上位机进行通讯,可选功能为 Modbus TCP/IP 和 HTTP 协议两种方式。参数设置要求如下:

| 序号     | 说明                     |
|--------|------------------------|
| IP     | 上位机与主板必须在同一网段内且不相等     |
| 端口号    | 范围 0-65535, 一般从机设为 502 |
| MAC 地址 | 每台设备地址不可重复,出厂时已经设置好    |

HTTP 工作模式为服务器端模式,协议内容如下:

1 发送: http://IP,

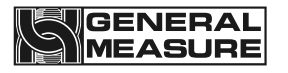

返回:当前称重值(屏幕显示值)。

举例:

- 发送: http://192.168.61.223
- 返回: 123.456kg
- 2 发送:
  - http: //IP/szgmt.html
  - 返回:当前称重值(屏幕显示值)。
  - 举例:
  - 发送: http: //192.168.10.15/szgmt.html
  - 返回: 123.456kg
- 3 发送:
  - http: //IP/cwrf.html
  - 返回:当前称重值(屏幕显示值),新称重数据标识。

举例:

- 发送: http: //192.168.10.15/cwrf.html
- 返回: 123.456kg0(有新的检重结果时,该值由0变1或由1变0)
- 4 发送:
  - http: //IP/crf.html
  - 返回: 新称重数据标识。
  - 举例:
  - 发送: http: //192.168.10.15/crf.html
  - 返回:1(有新的检重结果时,该值由0变1或由1变0)

# 7.1.3 MAC 地址

MAC 地址为检重秤的物理地址且不可修改,代表检重秤的识别号码。

# 7.2 Modbus 寄存器通讯地址定义

| <b>PLC</b> 地址     | 模块地址        | 参数定义 | 备注        |                      |
|-------------------|-------------|------|-----------|----------------------|
| 主界面状态(支持功能码 0x03) |             |      | 功能码 0x03) |                      |
|                   |             |      | .0        | 1: 重量正溢出             |
| 40001 0000        | 模块当前<br>状态1 | .1   | 1: 传感器正溢出 |                      |
|                   |             | . 2  | 1: 重量负溢出  |                      |
|                   |             | . 3  | 1: 传感器负溢出 |                      |
|                   |             |      | .4        | 1: 重量正负标识位 0: 正 1: 负 |
|                   |             |      | . 5       | 1: 零点标识位             |

### 第34页,共58页

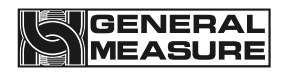

|            |      |      | .6         | 1: 稳定标识位         |
|------------|------|------|------------|------------------|
|            |      |      | •••        | 保留               |
|            |      |      | . 12       | 1: 静态标定状态        |
|            |      |      | . 13       | 1: 零点标定成功        |
|            |      |      | . 14       | 1: 增益标定成功        |
|            |      |      | . 15       | 保留               |
|            |      |      | .0         | 1: 运行 0: 停止      |
|            |      |      | .1         | 1: 上限(指示用)       |
|            |      |      | . 2        | 1: 下限(指示用)       |
|            |      |      | . 3        | 1: 合格(指示用)       |
|            |      | .4   | 1: 超差(剔除用) |                  |
|            |      |      | . 5        | 1: 欠差(剔除用)       |
|            |      |      | .6         | 1: 合格            |
| 40002 0001 | 模块当前 | . 7  | 1: 忙(指示用)  |                  |
|            |      | 状态 2 | .8         | 1: IO 测试         |
|            |      |      | . 9        | 1: 皮带标定          |
|            |      |      | . 10       | 1: 动态标定          |
|            |      |      | .11        | 1:入料             |
|            |      |      | . 12       | 1:出料             |
|            |      |      | . 13       | 1:保持             |
|            |      |      | . 14       | 1:回零             |
|            |      |      | •••        | 保留               |
| 40007      | 0006 | 重量值  | 停止         | 状态:实时重量;运行状态:检重结 |
| 40008      | 0007 |      | 果          |                  |
|            |      |      | .0超/       | <b></b> 天差队列满    |

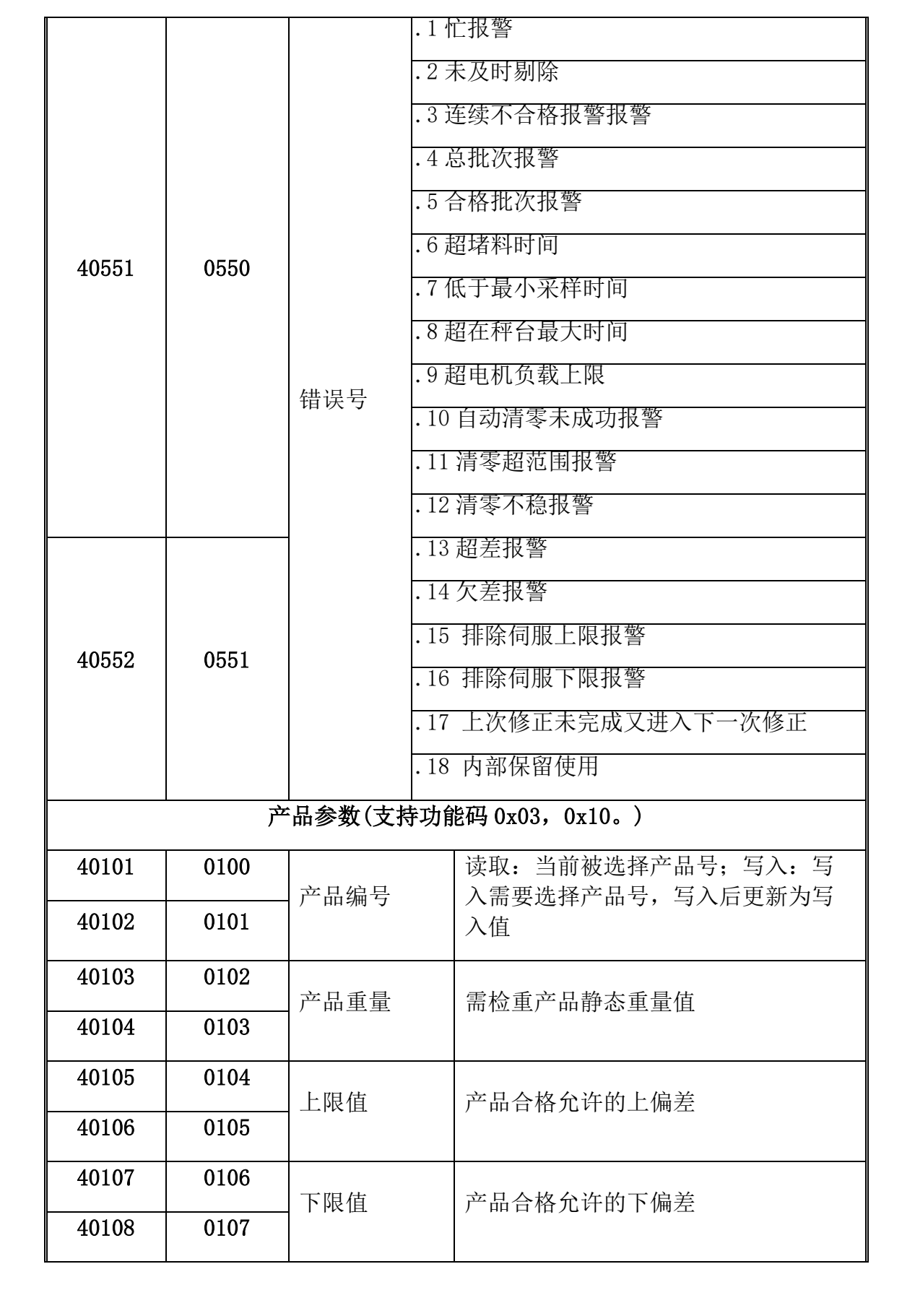

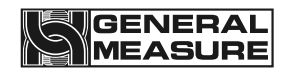

| 40109 | 0108 | 包装重量    | 和产品一起称重但不计入结果的包装               |  |
|-------|------|---------|--------------------------------|--|
| 40110 | 0109 |         | 重量                             |  |
| 40111 | 0110 | 检重速度    | 初始值: 25 范围: 0 <sup>~</sup> 100 |  |
| 40112 | 0111 |         | 单位:件/分                         |  |
| 40205 | 0204 | 上电自动清零  | 初始值:1 范围:0~1                   |  |
| 40206 | 0205 | 廾关      |                                |  |
| 40215 | 0214 | 总批次     | 定量生产检重总生产量; 0~                 |  |
| 40216 | 0215 |         | <b>999999</b> pcs              |  |
| 40217 | 0216 | 合格批次    | 定量生产检重合格产品; 0~                 |  |
| 40218 | 0217 |         | 999999pcs                      |  |
| 40223 | 0222 | 动态清零范围  | 初始值: 30 范围: 0~80               |  |
| 40224 | 0223 |         | 参比重量的百分比                       |  |
| 40279 | 0279 | 光电除尘周期  | 初始值: 60,范围: 60~1800            |  |
| 40280 | 0280 |         |                                |  |
| 40281 | 0281 | 光电除尘时间  | 初始值: 1, 范围: 1~10               |  |
| 40282 | 0282 |         |                                |  |
|       |      | 统计数据(支持 | 寺功能码 0x03)                     |  |
| 40501 | 0500 | 合格累计次数  |                                |  |
| 40502 | 0501 |         |                                |  |
| 40503 | 0502 | 合格累计重量  |                                |  |
| 40504 | 0503 |         |                                |  |
| 40505 | 0504 | 超差累计次数  |                                |  |
| 40506 | 0505 |         |                                |  |
| 40507 | 0506 | 超差累计重量  |                                |  |
| 40508 | 0507 |         |                                |  |

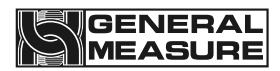

| 40509 | 0508 | 欠差累计次数  |
|-------|------|---------|
| 40510 | 0509 |         |
| 40511 | 0510 | 欠差累计重量  |
| 40512 | 0511 | 八江永竹王王  |
| 40513 | 0512 | 不合格累计次数 |
| 40514 | 0513 |         |
| 40515 | 0514 | 不合格累计重量 |
| 40516 | 0515 |         |
| 40517 | 0516 | 总累计次数   |
| 40518 | 0817 |         |
| 40519 | 0518 | 总累计重量   |
| 40520 | 0519 |         |
| 40521 | 0520 | 最大值     |
| 40522 | 0521 |         |
| 40523 | 0522 | 最小值     |
| 40524 | 0523 |         |
| 40527 | 0526 | 合格率     |
| 40528 | 0527 |         |
| 40529 | 0528 | 合格产品均重  |
| 40530 | 0529 |         |
| 40531 | 0530 | 招差产品均重  |
| 40532 | 0531 |         |
| 40533 | 0532 | 欠差产品均重  |
| 40534 | 0533 |         |
| 40537 | 0536 | 总累计均重   |

| 40538                   | 0537                                 |                      |                                                               |  |
|-------------------------|--------------------------------------|----------------------|---------------------------------------------------------------|--|
| 40539                   | 0538                                 | 超差比例                 |                                                               |  |
| 40540                   | 0539                                 |                      |                                                               |  |
| 40541                   | 0540                                 | 欠差比例                 |                                                               |  |
| 40542                   | 0541                                 |                      |                                                               |  |
| 40559                   | 0558                                 |                      | 当读取的该值由0变为1,或者由1<br>变为0时,证明读取值为更新数<br>据。                      |  |
| 40560                   | 0559                                 | 检重结果读数标<br>识(0、1 变化) | (上电时,该值固定为3,停止及报警时为2.HMI编程时,依据改值跳变<br>采集时,要注意增加不等于2或3的<br>判定) |  |
| 40561                   | 0560                                 | 检重结果                 | 读出为本次检重结果值,有新检重                                               |  |
| 40562                   | 0561                                 |                      | 结果时,该值更新。                                                     |  |
| 40563                   | 0562                                 | 实际检重速度               | 产品检重过程中一分钟内实际通过                                               |  |
| 40564                   | 0563                                 |                      | 检里袢的产品数重                                                      |  |
| 工作参数(支持功能码 0x03, 0x10。) |                                      |                      |                                                               |  |
| 40051                   | 0050                                 | 单位                   | 初始值:1 范围:0 <sup>~</sup> 3                                     |  |
| 40052                   | 0051                                 |                      | 0:g 1:kg 2:t 3: 1b                                            |  |
| 40053                   | 0052                                 | 小数点                  | 初始值: 3 范围: 0~4                                                |  |
| 40054                   | 0053                                 |                      |                                                               |  |
| 40055                   | 0054                                 | 分度                   | 初始值:5 (范围:1、2、                                                |  |
| 40056                   | 0055                                 |                      | 5, 10, 20, 50)                                                |  |
| 40057                   | 0056                                 | 最大量程                 | 初始值: 400000 (范围: 小于等于                                         |  |
| 40058                   | 0057                                 |                      | 分度数*200000)。<br>                                              |  |
| 以下内                     | 以下内容为可读写位状态(读的功能码为 0x01,写的功能码为 0x05) |                      |                                                               |  |
| 00001                   | 0000                                 | 重量正溢出                |                                                               |  |

| 00003 | 0002 | 重量负溢出                         |
|-------|------|-------------------------------|
| 00005 | 0004 | 重量正负标识                        |
| 00006 | 0005 | 零点标识                          |
| 00007 | 0006 | 稳定标识                          |
| 00008 | 0007 | 保持标识                          |
| 00011 | 0010 | 合格标识                          |
| 00012 | 0011 | 欠差标识                          |
| 00013 | 0012 | 超差标识                          |
| 00014 | 0013 | 忙                             |
| 00015 | 0014 | 报警                            |
| 00016 | 0015 | 批次数到                          |
| 00031 | 0030 | 运行(写入 ON 时,启动运行,写入 OFF 时停止运行) |
| 00032 | 0031 | 清零(写入ON时,清零)                  |
| 00033 | 0032 | 清报警(有报警写入 <b>ON</b> 时,清除报警)   |
| 00034 | 0033 | 打印(写入 ON 时,打印输出)              |

# 7.3 打印内容

1、当通讯方式设置为打印方式,接上打印机,通过"统计数据"界面的打印按钮,或者 通过通讯方式发送打印命令时,打印输出内容如下所示:

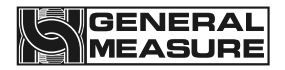

|             |            | 上分隔横线符 |  |
|-------------|------------|--------|--|
| DATE:       | 2015.10.15 | 打印日期   |  |
| TIME:       | 15:21      | 打印时间   |  |
| PRODUCT COL | DE: 1      | 产品号    |  |
| TARE WT:    | 0.000kg    | 皮重值    |  |
| UP LIM:     | 0.030kg    | 超差值    |  |
| REF WT:     | 8.135kg    | 目标值    |  |
| LOW LIM:    | 0.030kg    | 欠差值    |  |
| PASS CT:    | 1          | 合格累计次数 |  |
| PASS WT:    | 8.140kg    | 合格累计重量 |  |
| PASS AVR:   | 8.140kg    | 合格平均重量 |  |
| PASS RATE:  | 100.00%    | 合格率    |  |
| OVER CT:    | 0          | 超差累计次数 |  |
| OVER WT:    | 0.000kg    | 超差累计重量 |  |
| UNDER CT:   | 0          | 欠差累计次数 |  |
| UNDER WT:   | 0.000kg    | 欠差累计重量 |  |
| TOTAL CT:   | 1          | 总累计次数  |  |
| TOTAL WT:   | 8.140kg    | 总累计重量  |  |
| MIN WT:     | 8.140kg    | 最小值    |  |
| MAX WT:     | 8.140kg    | 最大值    |  |
|             |            | 上分隔横线符 |  |
|             |            |        |  |

2、当通讯方式设置为结果打印,设备将会主动发送数据,每检重完成一次,通过串口, 主动发送下图所示内容:

### 20140503142100 0.0346kg

格式为时间戳+重量,若有外接打印设备,则会打印出以上内容,以上内容仅为示例,具体打印的数据以实际检测结果为准。

3、CHRE 方式的数据格式如下:

| тх | 空格 | 状态 | 空格 | 标志 | 限位 | 空格 | 采重结果 | 单位 | CRC | CR | LF |
|----|----|----|----|----|----|----|------|----|-----|----|----|
|----|----|----|----|----|----|----|------|----|-----|----|----|

其中:

- (1) STX —— 起始符, (02H)
- (2) 状态 ——3 位, 如果报警, 则状态 1 是 "E" (45H), 状态 2, 状态 3 是错误标 识, 否则 3 位都为空格 20H。
- (3)标志 —— 1位,每当有一个新的采样均值,数据标示加1,从30H加到39H,然 后回到31H。用于辅助提取采样数据。
- (4) 限位 —— 1位,当前采样值所处的限位,采样值上限则是"H"(48H),如果采样值合格则是"G"(47H),如果采样值下限则是"L"(4CH)。
- (5) 采样结果 —— 7 位重量数据(包含 6 位内容,1 位小数点(2EH),如无小数点则 高位为空格 20H)。
- (6) 如重量值为 3.75 则为:
- (7) 30H 30H 30H 33H 2EH 37H 35H

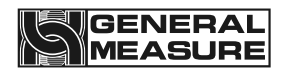

- (8) 单位 —— 2位,如果是千克则为"kg (6BH 67H)",是克则为"g (67H 20H)"。
- (9) CRC —— 为校验和,即其前面所有数值相加并转换为十进制,然后取后两位并转为 ASCII 码。
- (10) CR —— 回车标志 (ODH)
- (11) LF —— 换行标志 (0AH)

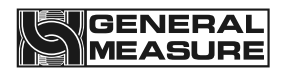

# 第8章 程序升级

设备可以通过 U 盘的方式实现对主板程序及触摸屏程序进行升级。具体操作方法请参考 3.3.2 章节"按钮及操作框操作说明"。

| 系统设置                                    |                                  |                         | 2021- | 10-26 11:02:39 | Reserved > |
|-----------------------------------------|----------------------------------|-------------------------|-------|----------------|------------|
| 产品型+<br>工作模:                            | 弓 CW-60K-401B                    | <b>〉</b> 校秤<br><b>〉</b> | 参数复位  | 开关量定           | 义复位        |
| 语言                                      | 言 中文[CHN]                        | 产品                      | 参数复位  | 工作参数           | 故复位        |
| 业小品版本<br>编译时间<br>控制器版本                  | <pre></pre>                      | o<br>通讯                 | 参数复位  | 皮带参数           | 故复位        |
| · [ ] [ ] [ ] [ ] [ ] [ ] [ ] [ ] [ ] [ | 1:2021/06/02 08:00:30<br>U盘升级控制器 | 所有                      | 参数复位  | 设置日期           | 期/时间       |
| 工作参数                                    | 数 开关量                            | 静态校准                    | 速度校准  | 系统信息           | 退 出        |

### 图 8-1 系统信息界面示例

在与我司技术部联系后,确认需要对主板或者触摸屏进行程序升级时再进行。先获取相应的程序升级包。插入装有升级包的U盘,点击"U盘升级控制器"按钮进入升级界面,按照界面说明进行对应的程序升级工作。建议在我司技术人员指导下对设备进行程序升级,以免造成设备故障或损坏。

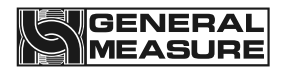

# 第9章 金检探头使用说明

### **9.1** 金检探头简介

金属检测探头是使用电磁场来检查在传送带流水线上传送的被检查品,当检测出设定值以上的金属信号时,输出金属混入的警报或输出由选择器发出的剔除指令信号的装置。

注:金检探头包含两种操作面板方式可选,一种为单独操作面板,所有关于金检探头参数 都是在此面板上完成修改及保存;一种为无单独操作面板,所有关于金检探头参数都是检重 秤的触摸屏上完成修改及保存。两种款式唯一的区别是参数设置的方法不一样,所有参数定 义、范围等都是一样的。

### 9.2 操作说明

# 9.2.1 单独操作面板(所有参数在面板上完成)

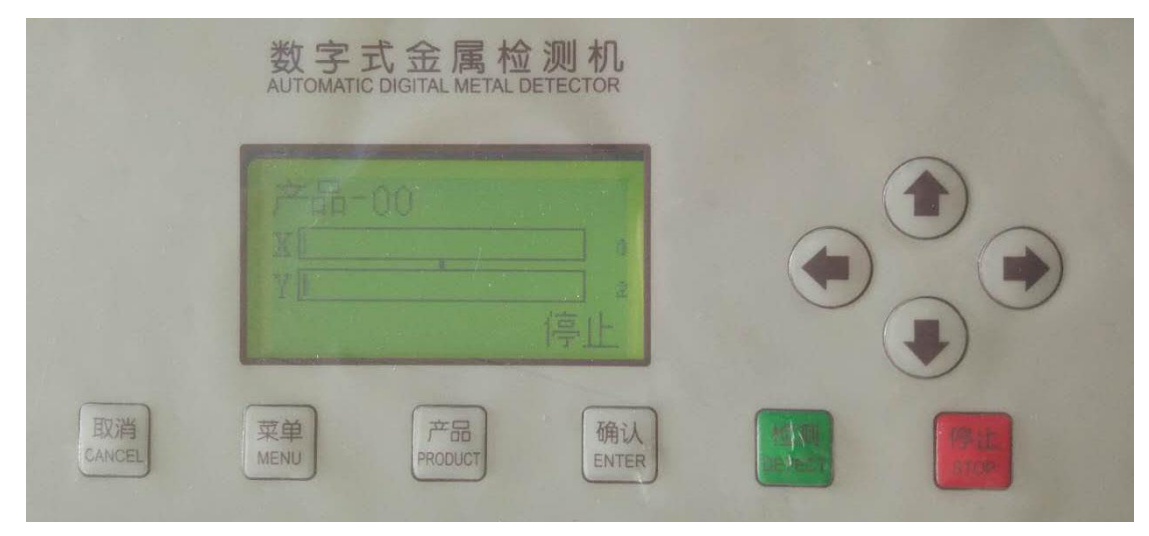

*注意* 为了防止保护膜的损坏,请不要用尖的东西(圆珠笔等)去按键。

LCD 显示屏 显示: 品种 No, 品名, 判定结果, 动作方式等;

<u>箭头键</u> 用于项目的选择和画面页码的切换;

取消键 结束现有画面,回到前面的页面;

- 菜单键 在基本画面,按此键,则变为菜单画面,可进行菜单的选择;
- <u>产品键</u> 在基本画面,按此键,变为品种一览画面,可进行品种变更;

第44页,共58页

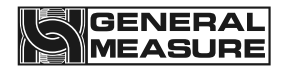

确认键 在确定项目或设定时使用;

运行键 按此键,则传送带指示灯亮,传送带开始运转;

停止键 按此键,则传送带指示灯熄灭,传送带停止运转。

# 9.2.2 无单独操作面板(所有参数在触摸屏上完成)

| 金检设       | 金检设置 2021-10-26 11:02:39 |     |           |           |         |         |               | 9             | Reser            | ved >                                                       |                        |                                                          |                |
|-----------|--------------------------|-----|-----------|-----------|---------|---------|---------------|---------------|------------------|-------------------------------------------------------------|------------------------|----------------------------------------------------------|----------------|
| 编号<br>001 |                          | 品名称 | X灵敏度<br>0 | Y灵敏度<br>0 | 增益<br>0 | 相位<br>0 | 探测时间<br>0.000 | 报警时间<br>0.000 | 自第 被 第 XY 第 保 测警 | 为步,物 0 步等敏敏步,存时时时定设并长,严************************************ | 大被动:<br>流 0 0 配 参<br>一 | : 等待<br>度定<br>后<br>: ¥<br>登定<br>: 增<br>着<br>位<br>:<br>参数 | 手中<br>动<br>0.0 |
|           |                          |     |           | 看高        | 级参      | 数       |               |               |                  |                                                             | 退                      | Ł 出                                                      |                |

按主界面上的金检机状态框和产品参数的金检机参数都可进入金检设置界面。

按照界面上描述的步骤操作完成自动设定。完成自动设定后,可根据实际要求手动对 X 灵 敏度、Y 灵敏度、探测时间和报警时间进行手动修改,修改完后点击保存配方参数按钮即可 保存手动修改的参数。

# 9.3 基本使用方法(图片为带操作面板)

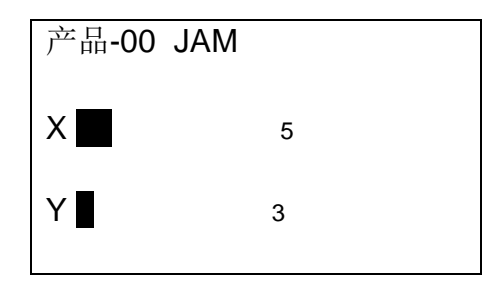

### 第45页,共58页

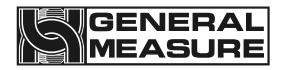

停止

### [基本]画面

注:由于机器采用的是上路检测,在[基本]画面中,X和Y分别代表两路信道,光标条表示两路信号的强 弱;光标条后边的数字如上图中的 '5'和 '3'分别表示两路信号强弱的具体数值。

# 9.3.1 新品种登记(图片为带操作面板)

新产品登记包括产品列号,产品名称,灵敏度,增益,NG停止,剔除延迟时间,剔除保 持时间和相位的设定。

## 9.3.1.1 产品号(需手动设定,图片为带操作面板)

若从[基本]画面,按[产品]键,则显示[产品]画面。

| 01 |     |  |  |
|----|-----|--|--|
| 02 | JAM |  |  |
| 03 |     |  |  |
| 04 |     |  |  |
|    |     |  |  |

若选择[01],按[确认]键,登记序列号,返回到[基本]画面。

### 9.3.1.2 产品名称(需手动设定,图片为带操作面板)

若从[基本]画面,按[菜单]键,进入[菜单]画面,将光标移到[产品参数]后再按[确认] 键,即可进入[产品参数]画面,进行品种的基本设定。

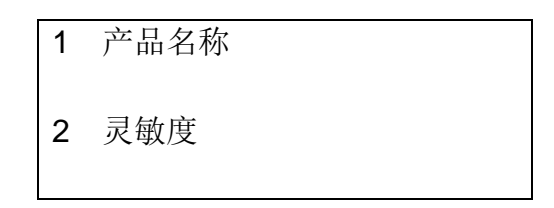

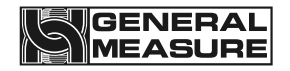

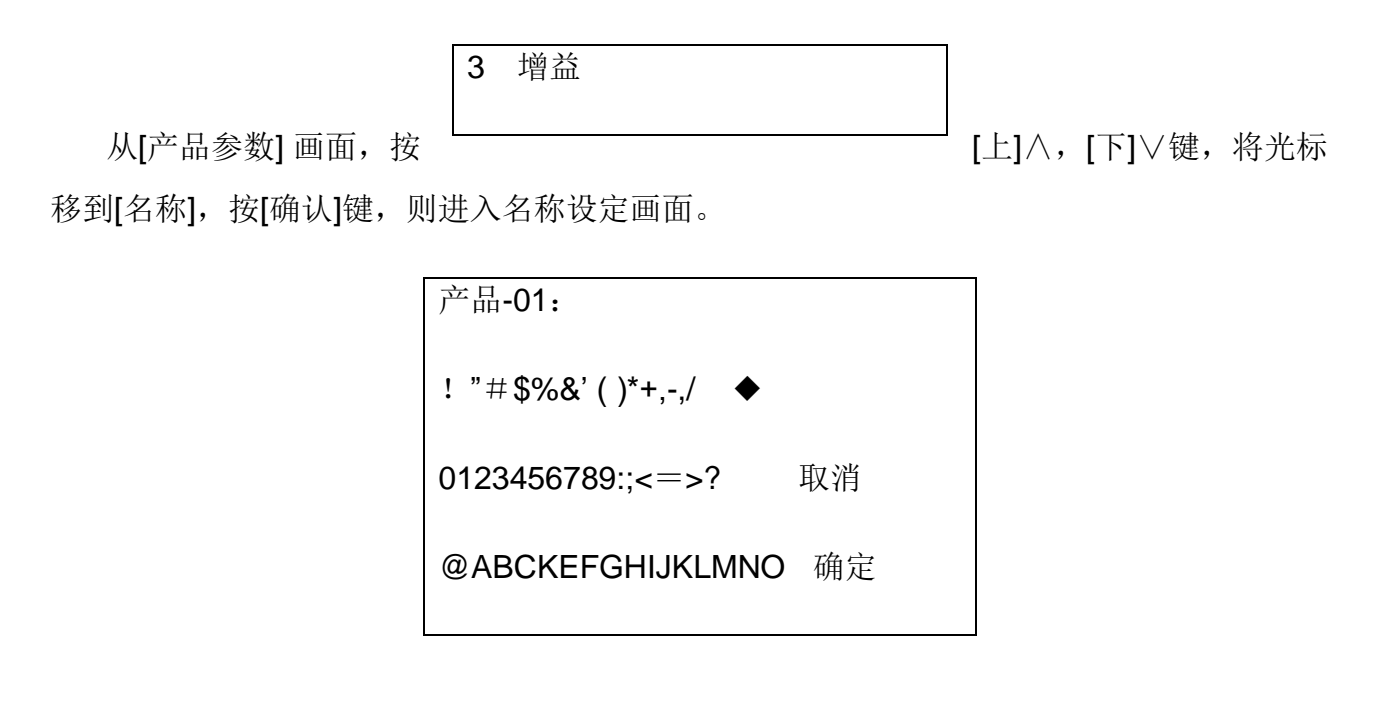

按[箭头]键,将光标对准输入文字的位置(英文数字,假名,记号),按[确认] 键,则可 以在[品名区域]中输入。向左移动,向右移动按[箭头]键,将对准[向左移动]或[向右移动]的位 置,按[确认]键,则[品名区域]的文字选择位置向左或向右移动。

输入品名后,按[箭头]键,将光标对准[确认]的位置,按[确认] 键,登记品名,返回到 [产品参数]画面。

### 9.3.1.3 灵敏度(图片为带操作面板)

若从[产品参数] 画面,按[上]∧,[下]∨键,将光标移到[灵敏度],按[确认]键,则进入灵 敏度调整画面。

> 灵敏度: X: <u>2</u>00 Y: 200

按[左]<、[右]>键,可将光标移到要调整的数字位置;按[上]/,[下]/键,可调整光标 位置的上的数字。灵敏度调整完成后,按[确认]键,即可保存灵敏度参数并返回到[产品参数] 画面。

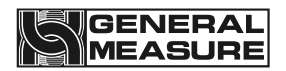

注:灵敏度数值,在自动设定后通常不需要再做调整,但可根据实际情况做适当调整。

### 9.3.1.4 增益设定(图片为带操作面板)

若从[产品参数] 画面,按[上]∧,[下]∨键,将光标移到[增益],按[确认]键,则进入 增益调整画面。

| 增益: |          |  |  |
|-----|----------|--|--|
|     | <u>4</u> |  |  |

按[上]
[下]
键,可调整增益等级。调整完成后,按[确认]键,即可保存增益参数并返
回到[产品参数]画面。

注: 增益等级为1~4, 此参数在自动设定后是由系统自动给定的, 不需要调整。

### 9.3.1.5 剔除延时时间(图片为带操作面板)

若从[产品参数] 画面,按[上]∧,[下]∨键,将光标移到[剔除延迟时间],按[确认]键,则进入剔除延迟时间调整画面。出厂已经设定好,请勿擅自修改。

| 剔除延迟时间:          |  |
|------------------|--|
| 0. <u>5</u> 00 S |  |

按[左]<、[右]>键,可将光标移到要调整的数字位置;按[上]</,[下]>键,可调整光标 位置的上的数字。剔除延迟时间调整完成后,按[确认]键,即可保存剔除延迟时间参数并返回 到[产品参数]画面。

注:此处剔除延迟时间,是指探测器探测到金属异物后到输出金属报警信号的这段时间。出厂已经设定好(默认为0),请勿擅自修改。

### 9.3.1.6 剔除保持时间(需手动设定,图片为带操作面板)

#### 第48页,共58页

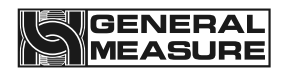

若从[产品参数] 画面,按[上]∧,[下]∨键,将光标移到[剔除保持时间],按[确认]键,则进入 剔除保持时间调整画面。

| 剔除保持时间:          |  |
|------------------|--|
| 0. <u>5</u> 00 S |  |

按[左]<、[右]>键,可将光标移到要调整的数字位置;按[上]</,[下]>键,可调整光标 位置的上的数字。剔除保持时间调整完成后,按[确认]键,即可保存剔除保持时间参数并返回 到[产品参数]画面。

注:此处剔除保持时间,实际上对应的是报警时间。数值按金检机参数页显示的数值输入即可。

### 9.3.1.7 光电管(图片为带操作面板)

若从[产品参数] 画面,按[上] / , [下] / 键,将光标移到[光电管],按[确认]键,则进入光 电管调整画面。选择允许则为启用光电检测功能,禁止则为停用光电检测功能。出厂默认设 置为允许,请勿擅自改动。

| 光电管: |    |  |
|------|----|--|
| 允许   | 禁止 |  |

## 9.3.1.8 探测时间(需手动设定,图片为带操作面板)

若从[产品参数] 画面,按[上]∧,[下]∨键,将光标移到[探测时间],按[确认]键,则进入 探测时间调整画面。

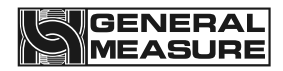

探测时间: 1.000 S

按[左]<、[右]>键,可将光标移到要调整的数字位置;按[上]<,[下]\键,可调整光标 位置的上的数字。探测时间调整完成后,按[确认]键,即可保存剔除保持时间参数并返回到 [产品参数]画面。

注:数值按金检机参数页显示的数值输入即可。

### 9.3.1.9 相位设定(图片为带操作面板)

若从[产品参数] 画面,按[上] / ,[下] / 键,将光标移到[相位],按[确认]键,则进入相位 调整画面。

| 相位:               |  |
|-------------------|--|
| 0 <u>1</u> 09.5 ° |  |

按[左]<、[右]>键,可将光标移到要调整的数字位置;按[上]<,[下]\键,可调整光标 位置的上的数字。相位调整完成后,按[确认]键,即可保存相位参数并返回到[产品参数]画 面。

注:相位数值,在自动设定后不需要再做调整。

# 9.3.2 自动设定(全部自动执行,图片为带操作面板)

准备好被检查品(以下,称为标准工件),该检查品应能体现在流水线上传送的被检查品 的平均特性(尺寸、重量、成份及包装形式),通过程序进行自动设定。

在[基本]画面,按[菜单]键,则显示[菜单]画面;若选择[自动设定],按[确认] 键,则显示[自动设定]画面。

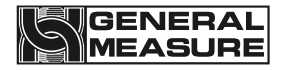

|        |    | 01 |           |
|--------|----|----|-----------|
|        |    | 等待 |           |
| 几秒钟过后, | 显示 |    | 提示[流入产品]。 |

| 产品-01 |  |  |
|-------|--|--|
| 流入产品  |  |  |

被检查品由操作员传送,流入产品,几秒钟后,显示提示[自动设定完成],按[确认]键, 返回到[菜单]画面,至此自动设定完成。

自动设定时的注意事项

- 标准工件要以与平常在流水线上传送的被检查品一样的方向和姿态在流水线上传送。
- ▶ 当标准工件的厚度在 5mm 以下,没有遮挡光电管光轴时,应在标准工件接近探测头时用手遮挡光轴。
- ▶ 散货被检查品要在放入袋子中的状态下,进行自动设定。
- 借助自动设定功能,能设定最合适的检测条件,但是,因外部噪声等干扰因素的 影响,检测条件有可能会改变。
- 若标准工件一实际在流水线上传送的产品在特性上存在差别或传送方向不同时,则运行时,实际传送的被品会出现误检测。

# 9.3.3 选择品种(图片为带操作面板)

若从[基本]画面,按[品种]产品键,则显示[品种一览]画面。

01 HAM 500g

02 COOKIE

03 JAM

04 HAMBURGUR

用[上]∧,[下]∨键,选择所检查的品种,按[确认]键。

### 第51页,共58页

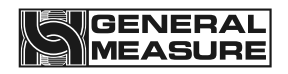

# 9.3.4 运行、停止运行

### 开始运行

为了使金属检测机的动作稳定,打开电源后请等待10分钟以上再开始运行。

开始运行前,要将金属检测传送带上和前段传送带上的被检查品拿掉后再起动传送器。按[启动]键,由于传送带刚起动约1秒钟内,是等待动作稳定时间,金属检测机不动作。并且,在传送带的运行中如有品种改变,也约有10秒钟时间,金属检测机不动作。

### 停止运行

按[停止]键。传送带停止,进入停止状态。

注: 运行及启动运行均通过触摸屏控制,无需在金检操控面板上操作。

# 9.3.5 确认检测灵敏度

使用合格和不合格样品,确认是否能正确检测。

合格样品和不合格样品简介

| 判定方式   | 合格样品                   | 不合格样品                                 |
|--------|------------------------|---------------------------------------|
| 金属混入检验 | 已知道在被检查品中没有混<br>入金属    | 在被检查品中带有以合格样品<br>为管理基准的异物样品(或试<br>验片) |
| 缺件检验   | 在被检查品中,含有拟检查<br>缺件的对象物 | 在被检查品中,缺少拟检查缺<br>件的对象物                |

动作确认的方法和注意

| 判定方式 | 动作确认的方法 | 选择动作(与剔除器连接时) |
|------|---------|---------------|
|      |         |               |

| 金属混入检验 | 使用动作确认功能,确认检 | 与判定结果无关     |
|--------|--------------|-------------|
|        | 例火           |             |
|        | 边看画面显示,边确认检测 | 根据判定结果进行动作。 |
| 缺件检验   | 灵敏度。         |             |

### 9.3.5.1 边看画面显示,边确认检测灵敏度(带操作面板)

传送合格与不合格样品,根据画面上所显示的数值大小,来确认检测灵敏度。

### 9.3.5.2 动作确认的结果为不能正确动作时(带操作面板)

确认金属检测机动作(检测灵敏度)的结果为不能正确动作时,请进行以下处置。

- ▶ 进行自动设定。
- ▶ 确认灵敏度。

## 9.3.6 日常维护

### 9.3.6.1 每天的检查项目

(1) 作业前 作业前请进行以下检查。

- ▶ 有无接触部位
- ▶ 确认检测灵敏度
- 确认合格品传送,判定为[OK],然后传送不合格品

(2) 结束后 清扫

拆下传送带,清扫传送带正反两面。

### 9.3.6.2 每周的检查项目

每周一次进行下列检查: 拆下传送带,检查端面是否开裂。

### 第53页,共58页

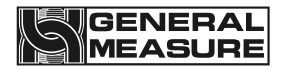

传送带运转状态,无异声,无蠕动现象。

### 9.3.6.3 清扫注意事项

- 1、清扫时必须拔下电源插头。
- 2、应使用软塑料刷或布之类的清扫工具。切勿使用金属刷等。
- 3、使用中性洗涤剂清扫。切勿使用稀释剂及苯等有机溶剂。

### 9.3.6.4 关于不锈钢的维护保养

不锈钢与软钢和铝相比,具有良好的耐腐蚀性,是很难生锈的金属。但不是不生锈的金 属。由于使用条件和环境的影响,也会被污染和生锈。

多种原因造成不锈钢被污染和生锈,但基本上是由漂浮在大气层中的铁粉及有害气体中 的成分的粘附、堆积或盐分的粘附而造成的。这些粘附物成为的生锈的主要原因,碰到潮气 后凝固,损伤不锈钢表面的不动态皮膜,这种妨碍再生的状态被称之为不锈钢生锈状态。由 于此类不锈钢是处于初期阶段,能较简单的除去,回到原来的表面状态。这种不锈钢锈是最 一层物质,不是材质本身腐蚀而产生的锈。总之,不锈钢有时会生锈,但只要平时注意维护 保养,就能永久保持不锈钢本来的美观。

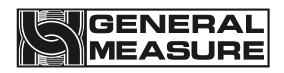

# 第10章 尺寸

设备在现场安装时,需要确保称重台与周边无接触,避免影响正常称重,称重台周边间隔距离需大于 **10mm**。

10.1 外形尺寸图(单位: mm)

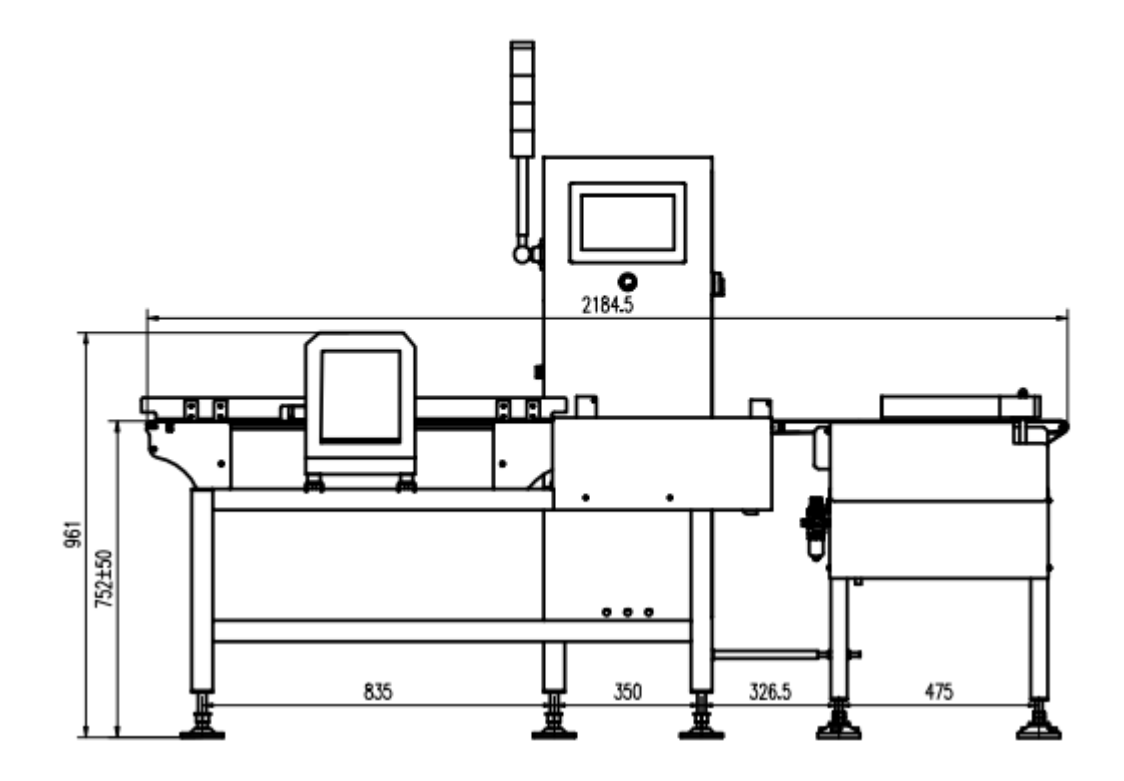

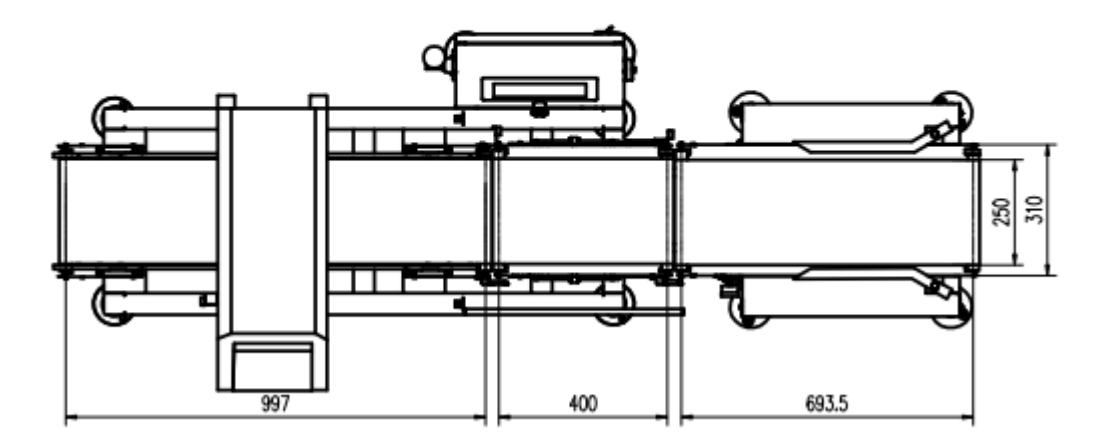

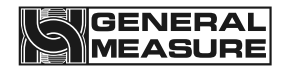

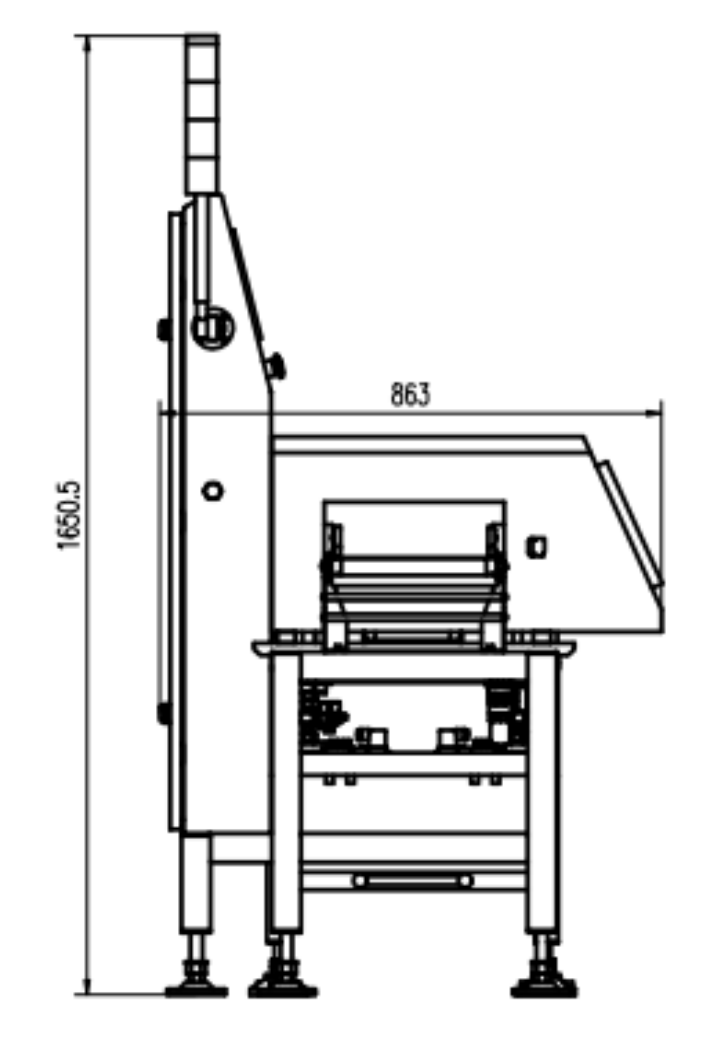

\*说明: 非标定制产品秤台宽度、秤台长度以及秤架高度可能与标准产品对应的尺寸有所不同,具体请以用户确认的技术文件或者图纸为准。

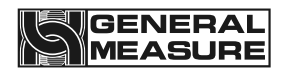

# 第11章 设备的维修与保养

# 11.1 电机的维护保养

### 11.1.1日常维护

- ▶ 保持电机清洁、防止油、水等污物进入电机内部。
- ▶ 检查电机接线端子螺栓及电机底座固定螺栓是否松动
- ▶ 检查电机风叶的转动情况
- ▶ 检查电机两端轴承是否有漏油等现象
- ▶ 注意观察电机在运行中是否有不正常杂音、振动及特殊气味。

### 11.1.2 定期维护保养

- ▶ 对正常运行的电机,机修工及维修电工须对其进行壹年一次的维护保养。
- ▶ 清除电机内部灰尘或杂物(注意别损坏电机绕组)
- ▶ 检查电机转子是否灵活,更换易损件(轴承等)
- ▶ 检查电机绕组对地绝缘电阻,当绝缘电阻低于 0.5MΩ时,必须对电机进行干燥处理。
- ▶ 更换润滑脂。
- ▶ 检查空载电流是否在规定范围之内

### 11.1.3注意事项

- ▶ 在维护保养过程中,应注意用电安全及机械传动安全,严禁违章操作。
- 对重新修理过的或更换新的电机在安装时应注意接线方式,且注意电机转动方向是否 与实际相符。
- > 安装完毕后应点动电机,注意观察电机运转是否正常。

# 11.2 检重秤故障原因及处理方法

### 11.2.1触摸屏无显示

- ▶ 电源接触不良 处理方法 连接好电源线
- ▶ 数据线松动或脱落 处理方法 连接好数据线

### 11.2.2数据跳动大, 波动异常

- ▶ 检重机台座螺丝松动 处理方法 拧紧检重机台座螺丝
- ▶ 传感器受到明显干扰,如空调风,气流等。 处理方法 除掉外界干扰
- ▶ 地面晃动, 振动, 如附近机器转动干扰, 汽车经过等。处理方法 除掉外界干扰
- ▶ 传送带受到粘性物体影响 处理方法 除掉外界干扰
- ▶ 传感器底座有杂物堆积或卡住 处理方法 除掉外界干扰
- ▶ 滤波系数设置过小 处理方法 调大滤波系数

### 11.2.3显示总为零

▶ 物体轻,重量落在零位范围内。处理方法 应通过重新设置"零位范围"来解决。

#### 第57页,共58页

- 设备追认为零。 处理方法 此时可通过调整系统的校称选项中的"自动零跟踪"项目来解决。
- ▶ 传感数据线松动,接触不良所至。 处理方法 连接好传感器数据线

### 11.2.4数据显示异常

- ▶ 误差太大。 处理方法 重新校称。
- 产品号选择错误。 处理方法 应通过重新点击"切换产品",选择对应的 配套产品号来解决。
- ▶ 环境温度超越传感器正常工作范围。 处理方法 保证环境温度正常
- ▶ 传感器传感元器件老化,或变形。 处理方法 更换传感器

### 11.2.5 忙报警

▶ 在物体入料后未出秤台,又有物体上秤台。处理方法 调整入料速度,物料出秤台后 才允许下一件物料上秤台。

### 11.2.6连包错误

▶ 不合格品过多末及时剔除。 处理方法 及时剔除不合格产品。

### 11.2.7连续不合格报警

▶ 连续不合格次数超过所设定的值。报警提示, 无需处理 检重工作正常进行。

### 11.2.8超堵料时间

运行中物体在入料或者出料端停留时间过长。处理方法检查物体停留时间过长的原因及时处理。

### 11.2.9低于最小采样时间

▶ 运行中物体出秤台太快。 处理方法 调节秤台皮带速度在可检测范围之内。

### 11.2.10 超最大采样时间

▶ 运行中物体长时间未出秤台。处理方法 检查物体长时间未出秤台的原因及时处理。

### 11.2.11 超电机负载上限

▶ 物体重量超出最大量程一定范围(超出电机最大承受重量)。 处理方法 不要称量 超出最大量程的物件。

### 11.2.12 自动清零未成功

▶ 1. 当前重量超出清零范围。2. 秤体不稳定。处理方法 1 清空秤台 2 保证秤体的稳定